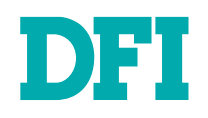

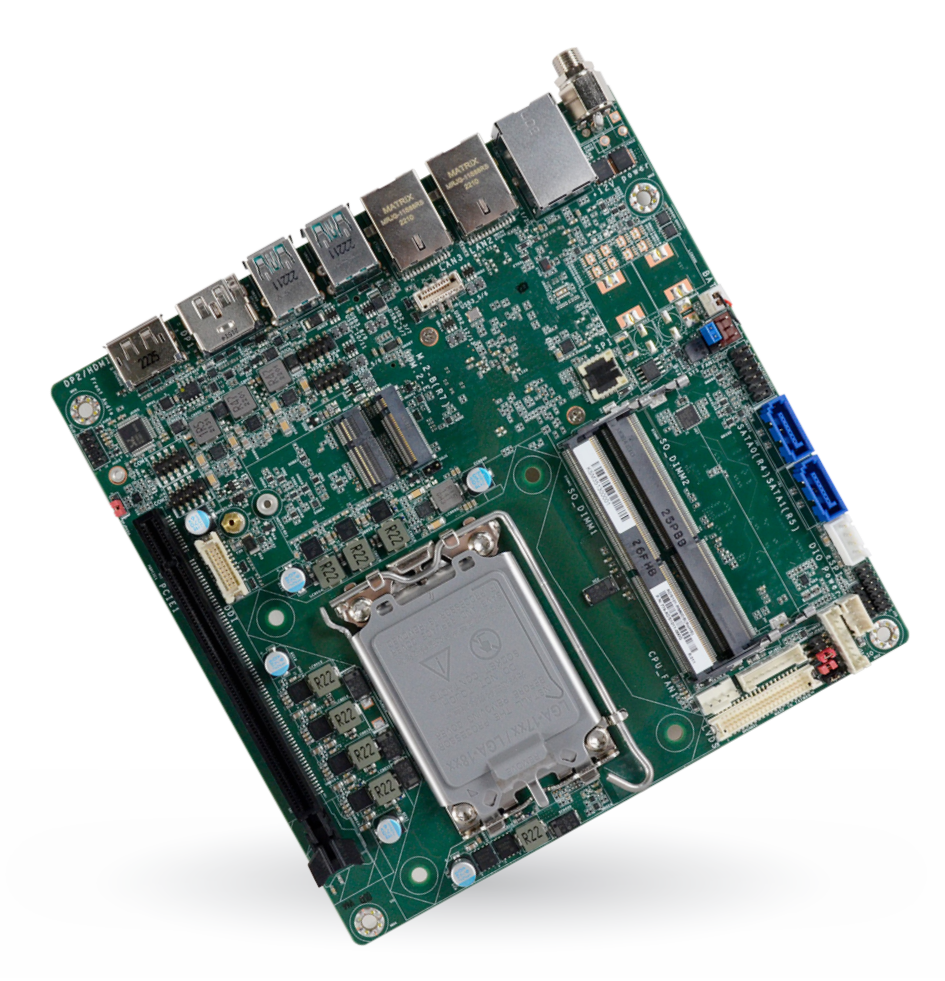

# ADS101\_ADS103

Thin Mini-ITX Industrial Motherboard User's Manual

© August 28, 2024 DFI Inc.

# Copyright

This publication contains information that is protected by copyright. No part of it may be reproduced in any form or by any means or used to make any transformation/adaptation without the prior written permission from the copyright holders.

This publication is provided for informational purposes only. The manufacturer makes no representations or warranties with respect to the contents or use of this manual and specifically disclaims any express or implied warranties of merchantability or fitness for any particular purpose. The user will assume the entire risk of the use or the results of the use of this document. Further, the manufacturer reserves the right to revise this publication and make changes to its contents at any time, without obligation to notify any person or entity of such revisions or changes.

Changes after the publication's first release will be based on the product's revision. The website will always provide the most updated information.

© 2024. All Rights Reserved.

# **Trademarks**

Product names or trademarks appearing in this manual are for identification purpose only and are the properties of the respective owners.

# FCC and DOC Statement on Class B

This equipment has been tested and found to comply with the limits for a Class B digital device, pursuant to Part 15 of the FCC rules. These limits are designed to provide reasonable protection against harmful interference when the equipment is operated in a residential installation. This equipment generates, uses and can radiate radio frequency energy and, if not installed and used in accordance with the instruction manual, may cause harmful interference to radio communications. However, there is no guarantee that interference will not occur in a particular installation. If this equipment does cause harmful interference to radio or television reception, which can be determined by turning the equipment off and on, the user is encouraged to try to correct the interference by one or more of the following measures:

- · Reorient or relocate the receiving antenna.
- · Increase the separation between the equipment and the receiver.
- Connect the equipment into an outlet on a circuit different from that to which the receiver is connected.
- Consult the dealer or an experienced radio TV technician for help.

# **Notice:**

- 1. The changes or modifications not expressly approved by the party responsible for compliance could void the user's authority to operate the equipment.
- 2. Shielded interface cables must be used in order to comply with the emission limits.

# **Table of Contents**

| Chapter 1 - Introduction                                      | 6        |
|---------------------------------------------------------------|----------|
| Specifications                                                | 6        |
| Block Diagram                                                 | 9        |
| Dimension                                                     | 9        |
| Chapter 2 - Hardware Installation                             | 10       |
| Board Layout                                                  |          |
| Jumper Śettings                                               | 12       |
| Clear CMOS Data (JP5)                                         | 12       |
| LVDS LCD Panel Power Supply (DPJP601)                         |          |
| Power Level of LVDS LCD Inverter Connector (DPJP602)          | 13<br>13 |
| USB Wake Up Select (DPJP604)                                  |          |
| Pin Assignment                                                | 15       |
| Front Audio (ALLI2)                                           | 15       |
| USB 2.0 5-6 (UBJ7)/8-9 Headers (UBJ8)                         |          |
| CPU Fan (J10)                                                 | 16       |
| Front Panel (J11)                                             |          |
| Digital I/O (J13)                                             | 17       |
| SATA Power (CN1)                                              |          |
| LCD/Inverter Power (DPJ601)                                   |          |
| LVDS LCD Panel (DPCN601)                                      |          |
| COM1 & COM2 (J15 & J16)                                       | 20       |
| SOJ1 (SOJ1)                                                   | 21       |
| Expansion Slots                                               |          |
| Installing the M.2 Module                                     |          |
| Installing the SO-DIMM Module                                 | 24       |
| Chapter 3 - BIOS Settings                                     | 25       |
| Overview                                                      | 25       |
| Main                                                          |          |
| Advanced                                                      |          |
| CPU Configuration                                             | 27       |
| Power & Performance                                           | 27       |
| Power & Performance CPU- Power Management Control             |          |
| PCH-FW Configuration                                          |          |
| Trusted Computing                                             | 29       |
| PTN3460 Configuration                                         |          |
| NCT6126D Super IO Configuration                               |          |
| NCT6126D HW Monitor  Smart FAN Function                       |          |
| Serial Port Console Redirection                               | 32       |
| Serial Port Console Redirection  Console Redirection Settings |          |
| ACPI Settings<br>Network Stack Configuration                  |          |
| NVMe Configuration                                            |          |
| DFI WDT Configuration                                         | 35       |
| USB Power Control                                             |          |
|                                                               |          |
| Unipset                                                       | 37       |
| PEG Biturcation                                               |          |
| System Agent (SA) Configuration   Graphics Configuration      |          |
| -,gent (e., ) eeningeneterer erapinee eveningeneterer         |          |

| PCH-IO Configuration                                                                       |    |
|--------------------------------------------------------------------------------------------|----|
| PCH-IO Configuration PCI Express Configuration                                             |    |
| PCH-IO Configuration ► SATA Configuration<br>PCH-IO Configuration ► HD Audio Configuration |    |
| Security                                                                                   | 41 |
| Secure Boot                                                                                | 41 |
| Boot                                                                                       | 42 |
| Save & Exit                                                                                | 42 |
| Chapter 4 - RAID Settings                                                                  | 43 |
| RAID Levels                                                                                | 43 |
| Setup Procedure                                                                            | 43 |

# **About this Manual**

This manual can be downloaded from the website.

The manual is subject to change and update without notice, and may be based on editions that do not resemble your actual products. Please visit our website or contact our sales representatives for the latest editions.

# Warranty

- 1. Warranty does not cover damages or failures that occur from misuse of the product, inability to use the product, unauthorized replacement or alteration of components and product specifications.
- 2. The warranty is void if the product has been subjected to physical abuse, improper installation, modification, accidents or unauthorized repair of the product.
- 3. Unless otherwise instructed in this user's manual, the user may not, under any circumstances, attempt to perform service, adjustments or repairs on the product, whether in or out of warranty. It must be returned to the purchase point, factory or authorized service agency for all such work.
- 4. We will not be liable for any indirect, special, incidental or consequential damages to the product that has been modified or altered.

# **Static Electricity Precautions**

It is quite easy to inadvertently damage your PC, system board, components or devices even before installing them in your system unit. Static electrical discharge can damage computer components without causing any signs of physical damage. You must take extra care in handling them to ensure against electrostatic build-up.

- 1. To prevent electrostatic build-up, leave the system board in its anti-static bag until you are ready to install it.
- 2. Wear an antistatic wrist strap.
- 3. Do all preparation work on a static-free surface.
- 4. Hold the device only by its edges. Be careful not to touch any of the components, contacts or connections.
- 5. Avoid touching the pins or contacts on all modules and connectors. Hold modules or connectors by their ends.

| Important:  |
|-------------|
| Electrostat |
| componen    |
| workstatio  |

Electrostatic discharge (ESD) can damage your processor, disk drive and other components. Perform the upgrade instruction procedures described at an ESD workstation only. If such a station is not available, you can provide some ESD protection by wearing an antistatic wrist strap and attaching it to a metal part of the system chassis. If a wrist strap is unavailable, establish and maintain contact with the system chassis throughout any procedures requiring ESD protection.

# **Safety Measures**

- To avoid damage to the system, use the correct AC input voltage range.
- To reduce the risk of electric shock, unplug the power cord before removing the system chassis cover for installation or servicing. After installation or servicing, cover the system chassis before plugging the power cord.

# **About the Package**

The package contains the following items. If any of these items are missing or damaged, please contact your dealer or sales representative for assistance.

- 1 ANS101/ADS103 Motherboard
- 1 Serial ATA data & power cable w/lock (Length: 300mm)
- 1 COM port cable (Length: 250mm, 1 x COM port)
- 1 I/O shield (w/ icon (3LAN/4USB) & w/ icon (2LAN/6USB))

The board and accessories in the package may not come similar to the information listed above. This may differ in accordance with the sales region or models in which it was sold. For more information about the standard package in your region, please contact your dealer or sales representative.

# **Before Using the System Board**

When installing the system board in a new system, you will need at least the following internal components.

- Memory module
- Storage device such as a hard disk drive.
- Power supply

External system peripherals may also be required for navigation and display, including at least a keyboard, a mouse and a video display monitor.

# Chapter 1

# **Chapter 1 - Introduction**

# ► Specifications

| SYSTEM | Processor | 14th Generation Intel® LGA 1700 Socket Processors, TDP support up to 65W                 |
|--------|-----------|------------------------------------------------------------------------------------------|
|        |           | Intel Core™ 19-14-900 (24 Cores, 300) Catrle, up to 3.5 CH2), 05W                        |
|        |           | Intel Core 15-14-5001 (24 Cores, 50W cache, up to 5.4 CH2); 55W                          |
|        |           | inter Core $17-14700$ (20 Cores, Sam Cache, up to 5.4 Graz), Sam                         |
|        |           | Intel <sup>®</sup> Core 17-14/001 (20 Cores, 33M Cache, up to 5.2 GHZ), 33W              |
|        |           | Intel <sup>®</sup> Core 15-14500 (14 Cores, 24M Cache, up to 5.0 Grz), 65W               |
|        |           | Intel® Core 15-145001 (14 Cores, 24M Cache, up to 4.8 GHZ); 35W                          |
|        |           | Intel® Core® 15-144000 (10 Cores, 20M Cache, up to 4.7 (517), 55W                        |
|        |           | Intel® Core® 15-144001 (10 Cores, 20M Cache, up to 4.5 GHZ); 35W                         |
|        |           | Intel® Core® 13-14 100 (4 Cores, 12M Cache, up to 4.7 GHZ); 60W                          |
|        |           | Intel® Core® 13-14-1001 (4 Cores, 12M Cache, up to 4.4 GHZ); 35W                         |
|        |           | Intel® 300 (2 Cores,6M Cache, 3.9 GHz); 46W                                              |
|        |           | 13th Generation Intel <sup>®</sup> LGA 1700 Socket Processors, TDP support up to 65W     |
|        |           | Intel® Core™ I9-13900E (24 Cores, 36M Cache, up to 5.2 GHz); 65W                         |
|        |           | Intel® Core™ I9-13900TE (24 Cores, 36M Cache, up to 5.0 GHz); 35W                        |
|        |           | Intel® Core™ I7-13700E (16 Cores, 30M Cache, up to 5.1 GHz); 65W                         |
|        |           | Intel® Core™ I7-13700TE (16 Cores, 30M Cache, up to 4.8 GHz); 35W                        |
|        |           | Intel® Core™ I7-13700T (16 Cores, 30M Cache, up to 4.9 GHz); 35W                         |
|        |           | Intel® Core™ I5-13500E (14 Cores, 24M Cache, up to 4.6 GHz); 65W                         |
|        |           | Intel® Core™ I5-13500TE (14 Cores, 24M Cache, up to 4.5 GHz); 35W                        |
|        |           | Intel® Core™ I5-13500T (14 Cores, 24M Cache, up to 4.6 GHz); 35W                         |
|        |           | Intel® Core™ I5-13400E (10 Cores, 20M Cache, up to 4.6 GHz); 65W                         |
|        |           | Intel® Core™ I3-13100E (4 Cores, 12M Cache, up to 4.4 GHz); 65W                          |
|        |           | Intel® Core™ I3-13100TE (4 Cores, 12M Cache, up to 4.1 GHz); 35W                         |
|        |           | Intel <sup>®</sup> Core™ I3-13100T (4 Cores, 12M Cache, up to 4.2 GHz); 35W              |
|        |           | 12th Generation Intel® LGA 1700 Socket Processors, TDP support up to 65W                 |
|        |           | Intel® Core™ i9-12900E (16 Cores, 30M Cache, up to 5.0 GHz); 65W                         |
|        |           | Intel® Core™ i9-12900TE (16 Cores, 30M Cache, up to 4.8 GHz); 35W                        |
|        |           | Intel <sup>®</sup> Core™ i7-12700E (12 Cores, 25M Cache, up to 4.8 GHz); 65W             |
|        |           | Intel® Core™ i7-12700TE (12 Cores, 25M Cache, up to 4.6 GHz); 35W                        |
|        |           | Intel® Core™ i5-12500E (6 Cores, 18M Cache, up to 4.5 GHz); 65W                          |
|        |           | Intel® Core™ i5-12500TE (6 Cores, 18M Cache, up to 4.3 GHz); 35W                         |
|        |           | Intel <sup>®</sup> Core™ i3-12100E (4 Cores, 12M Cache, up to 4.2 GHz); 60W              |
|        |           | Intel <sup>®</sup> Core <sup>™</sup> i3-12100TE (4 Cores, 12M Cache, up to 4.0 GHz); 35W |
|        |           | Intel® Pentium® G7400E (2 Cores, 6M Cache, 3.6 GHz); 46W                                 |
|        |           | Intel <sup>®</sup> Pentium <sup>®</sup> G7400TE (2 Cores, 6M Cache, 3.0 GHz); 35W        |
|        |           | Intel® Celeron® G6900E (2 Cores, 4M Cache, 3.0 GHz); 46W                                 |
|        |           | Intel <sup>®</sup> Celeron <sup>®</sup> G6900TE (2 Cores, 4M Cache, 2.4 GHz); 35W        |
|        | Chipset   | Intel® R680E/Q670E/H610E Chipset                                                         |
|        |           |                                                                                          |

|           | Memory        | Two 260-pin SODIMM up to 64GB<br>Dual Channel DDR4 3200 MHz (ECC support: R680E only)                                                                                                    |
|-----------|---------------|----------------------------------------------------------------------------------------------------|
|           | BIOS          | AMI SPI 256Mbit                                                                                                    |
| GRAPHICS  | Controller    | Intel® UHD Graphics 700 series                                                                                                    |
|           | Feature       | OpenGL 4.5, DirectX 12, OpenCL 2.1<br>HW Decode: AVC/H.264, MPEG2, VC1/WMV9, JPEG/MJPEG, HEVC/H265, VP8, VP9<br>HW Encode: MPEG2, AVC/H264, JPEG, HEVC/H265, VP8, VP9                                                              |
|           | Display       | 1 x DP++<br>1 x DP++/HDMI<br>1 x LVDS/eDP<br>1 x DFI display extension port (DP/HDMI/VGA available)<br>DP++: resolution up to 4096x2304 @60Hz<br>LVDS: resolution up to 1920x1200 @ 60Hz<br>eDP: resolution up to 4096x2160 @ 60Hz |
|           | Quad Displays | DP++ + DP++/HDMI + LVDS/eDP + DFI display extension port (DP/HDMI/VGA available)                                                                                                    |
| EXPANSION | Interface     | 1 x PCle x16 (Gen 5) (Max. 75W)                                                                                                    |
|           |               | 1 x M.2 2230 E Key (USB/PCle x1)                                                                                                    |
|           |               | R680E/Q670E:<br>1 x M.2 2280 M Key (PCIe Gen4 x4/SATA)<br>H610E:<br>1 x M.2 2280 M Key (PCIe Gen3 x1/SATA)                                                                                                    |
|           |               | R680E/Q670E:<br>1 x M.2 2242/3042/3052 B Key (PCIe Gen3 x1/SATA/USB 3.2 Gen2/USB 2.0)<br>H610E:<br>1 x M.2 2242/3042/3052 B Key (SATA/USB 3.2 Gen1/USB 2.0)                                                                        |
| AUDIO     | Audio Codec   | Realtek ALC888                                                                                                    |
| ETHERNET  | Controller    | 1 x Intel® I226V PCIe(10/100/100/2.5G speeds)<br>1 x Intel® I219LM PHY(10/100/1000 speeds) (support vPro/AMT) (H610E: I219V no supporting vPro/AMT)<br>1 x Intel® I210AT PCIe(10/100/1000 speeds)(Opt.)                            |
| REAR I/O  | Ethernet      | 1 x 2.5GbE (RJ-45)<br>1 x GbE (RJ-45) (2x by Opt.)                                                                                                    |
|           | USB           | R680E/Q670E: 4 x USB 3.2 Gen2 (Opt.: up to 6 x USB 3.2 Gen2)<br>H610E: 2 x USB 3.2 Gen2 +1 x USB 3.2 Gen1+ 1 x USB 2.0                                                                                                    |
|           | Display       | 1 x DP++<br>1 x DP++/HDMI<br>1 x DFI display extension for (DP/HDMI/VGA) (Opt.)                                                                                                    |

# Chapter 1 INTRODUCTION

| INTERNAL I/O   | Serial            | 2 x RS-232/422/485 (without power) (2.0mm pitch)                                                                                                    |
|----------------|-------------------|----------------------------------------------------------------------------------------------------|
|                | USB               | 4 x USB 2.0 (2.0mm pitch)<br>2 x USB 3.2 Gen1 (R680E/Q670E only)                                                                                                    |
|                | Display           | 1 x LVDS header<br>1 x eDP connector                                                                                                    |
|                | Audio             | 1 x Front Audio Header                                                                                                    |
|                | SATA              | 2 x SATA 3.0 (up to 6Gb/s)<br>1 x SATA Power<br>R680E/Q670E: RAID 0/1/5/10 (w/ M.2 Key-M/B slot + 2 SATA Conn.)                                                      |
|                | DIO               | 1 x 8-bit DIO                                                                                                    |
| WATCHDOG TIMER | Output & Interval | System Reset, Programmable via Software from 1 to 255 Seconds                                                                                                    |
| SECURITY       | TPM               | dTPM2.0                                                                                                    |
| POWER          | Туре              | Single 12V +/-10% DC (ADS101)<br>Wide Range 15~36V (ADS103)                                                                                                    |
|                | Connector         | DC-in Jack<br>Right Angle Connector (4-pin) (available upon request)<br>Straight Type Connector (4-pin) (available upon request)                                     |
|                | Consumption       | Idle: i9-13900E 65W: 24V @ 3.14A (75.36W), 12V @ 5.52A (66.24W)<br>Max: i9-13900E 65W: 24V @ 4.82A (115.68W), 12V @ 9.38A (112.56W)                                  |
|                | RTC Battery       | CR2032 Coin Cell                                                                                                    |
| OS SUPPORT     | Microsoft         | Windows 10 IoT Enterprise 64-bit                                                                                                    |
|                | Linux             | Linux                                                                                                    |
| ENVIRONMENT    | Temperature       | Operating: -5 to 65°C<br>Storage: -40 to 85°C                                                                                                    |
|                | Humidity          | Operating: 5 to 90% RH<br>Storage: 5 to 90% RH                                                                                                    |
|                | MTBF              | ADS101-R680DB 547,831 hrs @ 25°C; 320,230 hrs @ 45°C; 204,129 hrs @ 60°C;<br>Calculation model: Telcordia Issue 4<br>Environment: GB, GC – Ground Benign, Controlled |
| MECHANISM      | Dimensions        | Mini-ITX Form Factor: 170mm (6.7") x 170mm (6.7")                                                                                                    |
|                | Height            | PCB: 1.6mm<br>Top Side: 33.3mm, Bottom Side: 4mm                                                                                                    |
|                |                   |                                                                                                    |

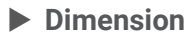

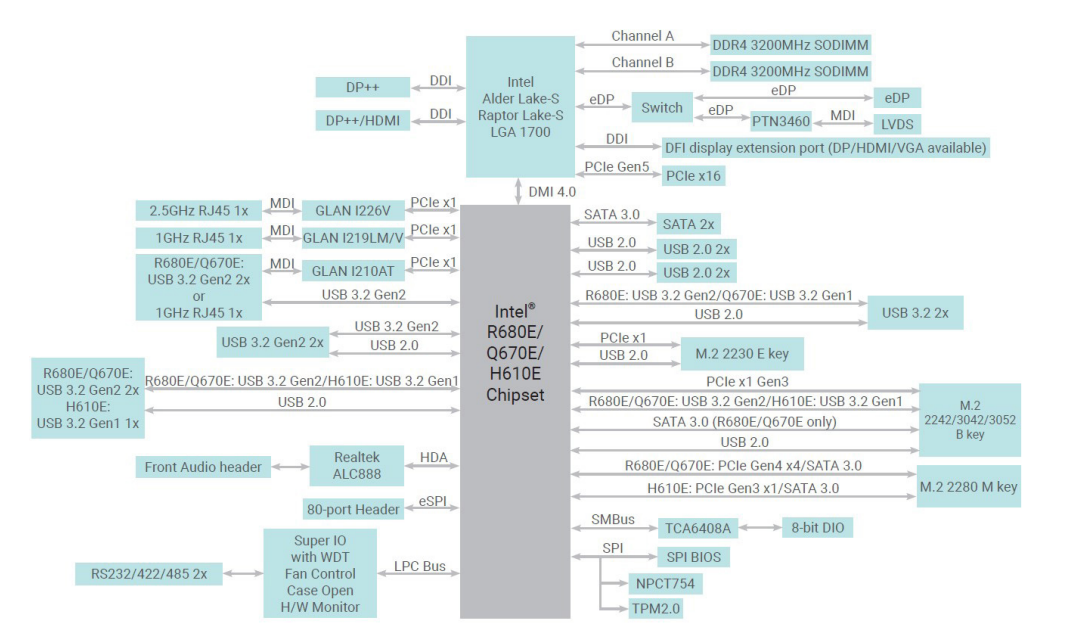

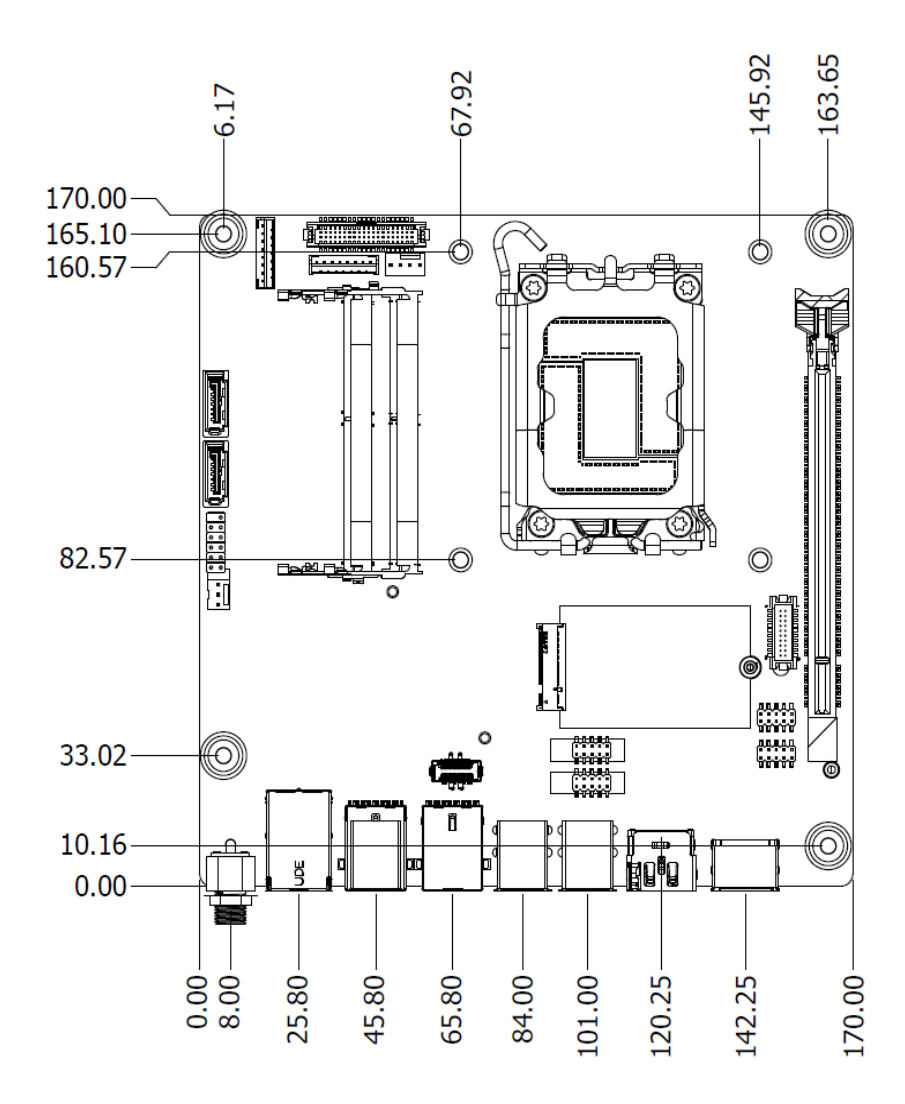

# Chapter 2 - Hardware Installation

# **Board Layout**

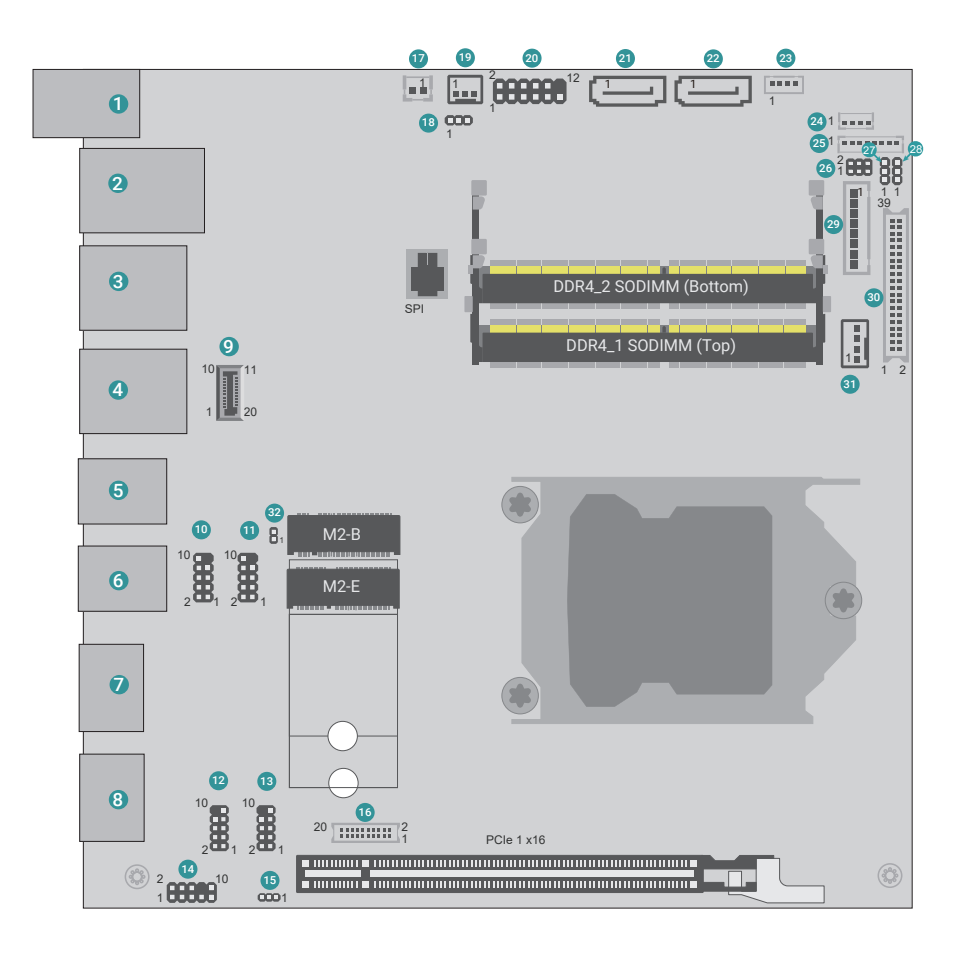

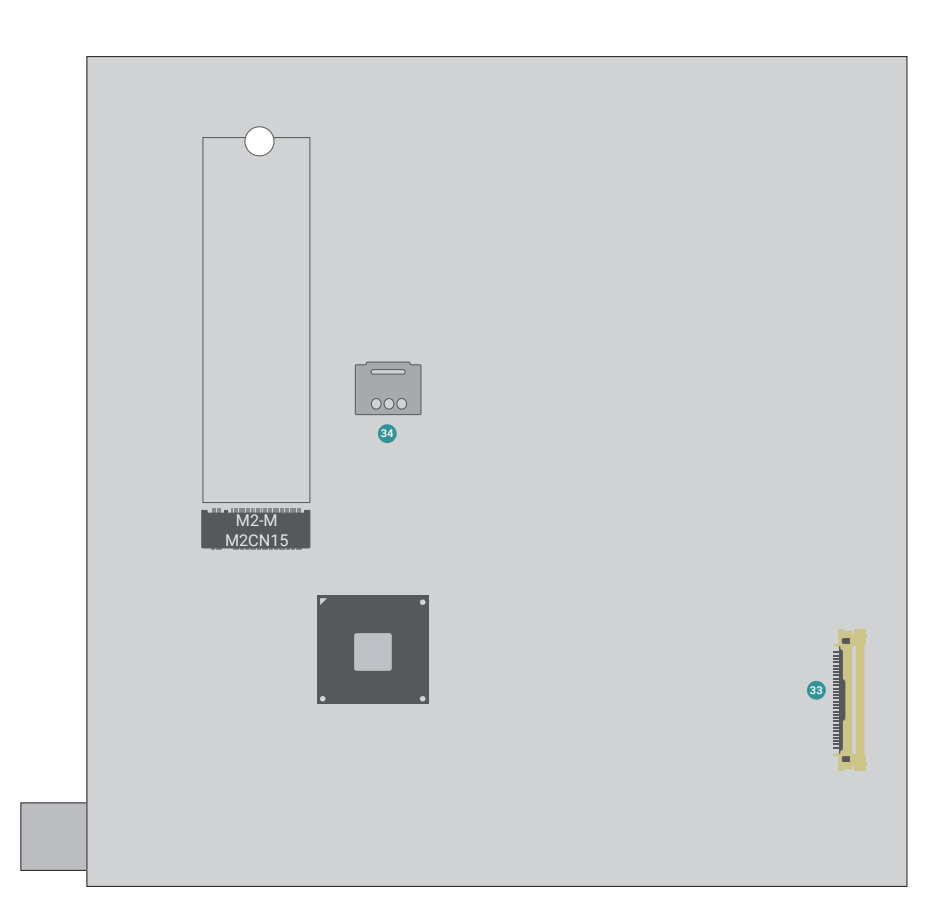

# Chapter 2 HARDWARE INSTALLATION

| 1  | DC-in                  | 21 | SATA0                                      |
|----|------------------------|----|--------------------------------------------|
| 2  | LAN1                   | 22 | SATA1                                      |
| 3  | LAN2 / USB3.2 Gen2     | 23 | SATA Power                                 |
| 4  | LAN3                   | 24 | DIO Power                                  |
| 5  | USB3.2 Gen2            | 25 | DIO                                        |
| 6  | USB3.2 Gen2            | 26 | LCD Panel Power Supply                     |
| 7  | DP++ / HDMI            | 27 | Power Level of LVDS LCD Inverter Connector |
| 8  | DP++                   | 28 | LVDS LCD Panel Power Supply                |
| 9  | USB3_5/6<br>USB2_12/13 | 29 | LVDS Power                                 |
| 10 | USB2_8/9               | 30 | LVDS                                       |
| 11 | USB2_5/6               | 31 | CPU Fan                                    |
| 12 | COM1                   | 32 | S0J1                                       |
| 13 | COM2                   | 33 | eDP                                        |
| 14 | Front Audio            | 34 | SIM Card Slot                              |
| 15 | USB Wake Up Select     |    |                                            |
| 16 | DDI                    |    |                                            |
| 17 | Battery                |    |                                            |
| 18 | Clear CMOS Data        |    |                                            |
| 19 | System Fan             |    |                                            |
| 20 | Front Panel            |    |                                            |
|    |                        |    |                                            |

# Clear CMOS Data (JP5)

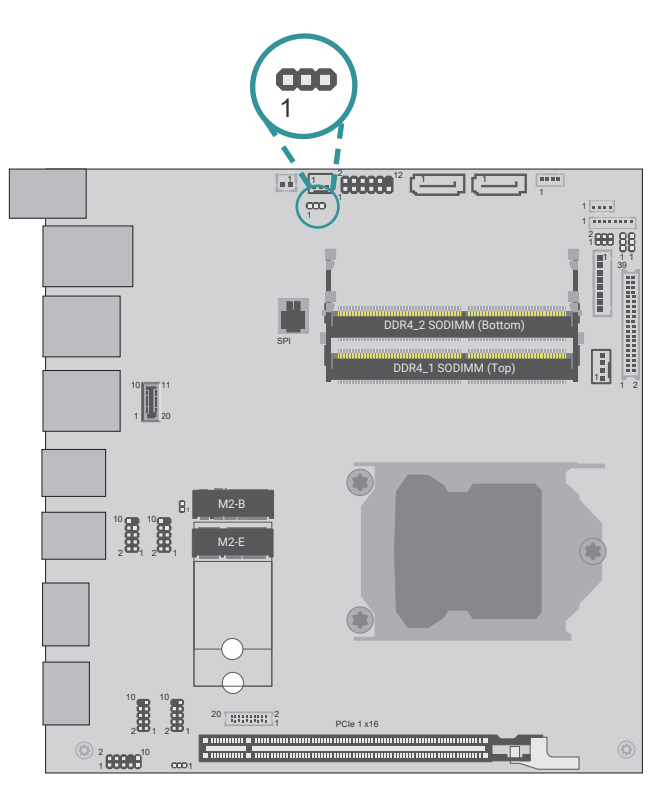

LVDS LCD Panel Power Supply (DPJP601)

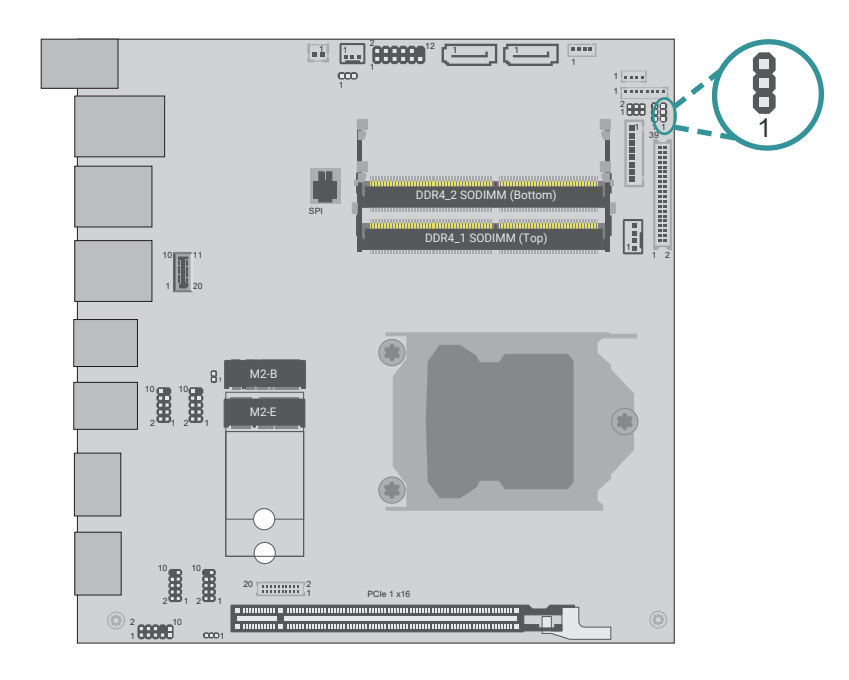

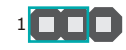

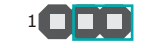

■ 1-2 On: Normal (Default)

2-3 On: Clear CMOS Data

1 1-2 On: 3V3 (Default)

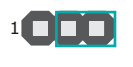

2-3 On: 5V

# Power Level of LVDS LCD Inverter Connector (DPJP602)

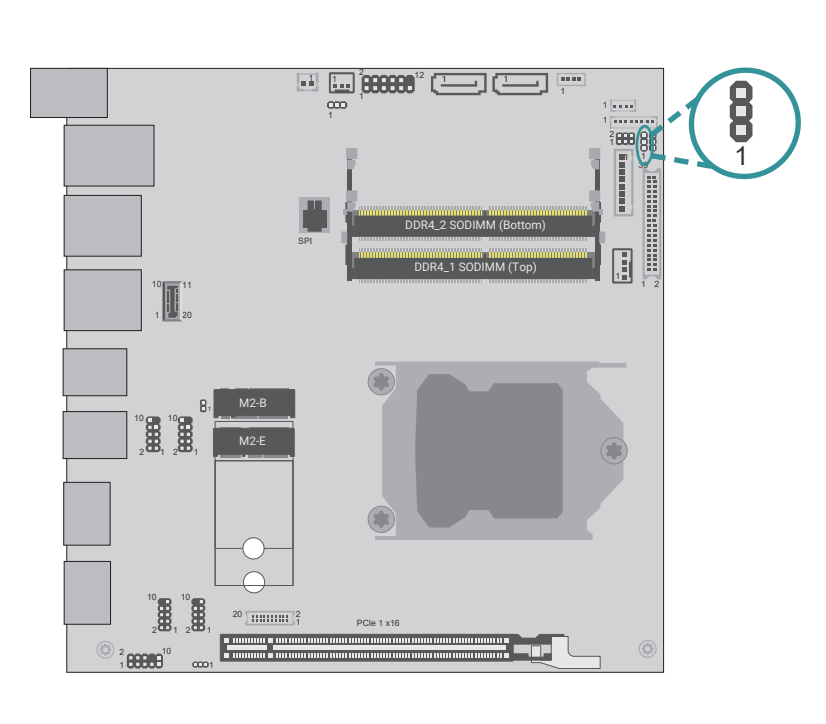

1-2 On: +12V (Default)

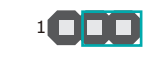

2-3 On: +5V

# LCD Panel Power Supply (DPJP603)

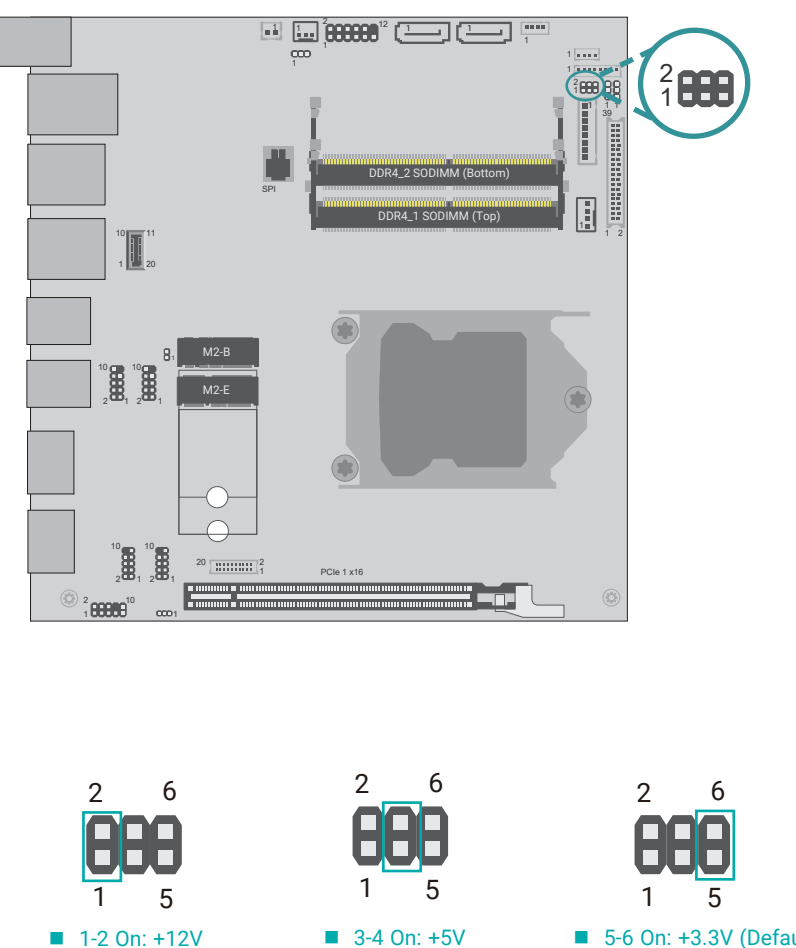

# USB Wake Up Select (DPJP604)

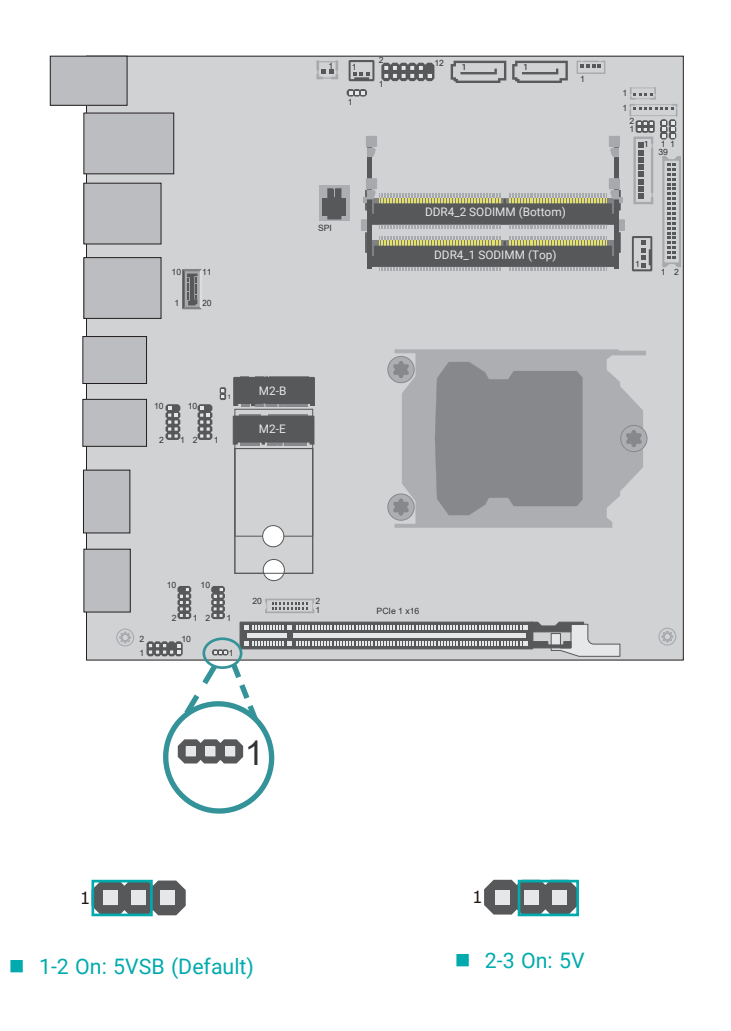

# Pin Assignment

# Front Audio (AUJ2)

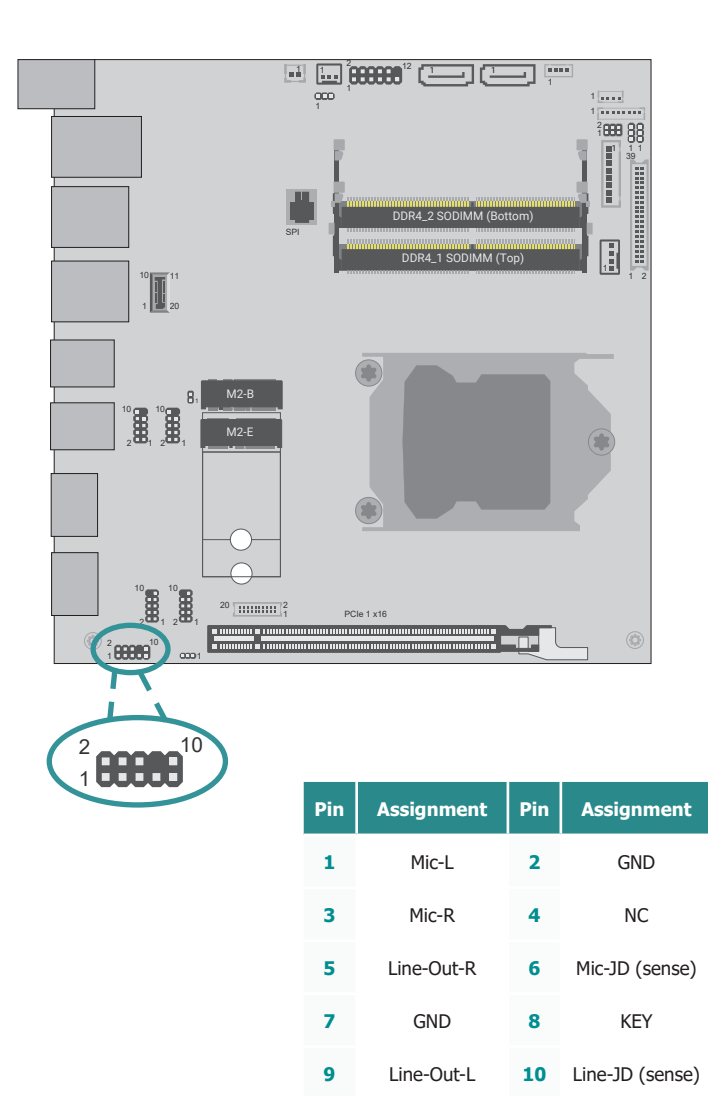

USB 2.0 5-6 (UBJ7)/8-9 Headers (UBJ8)

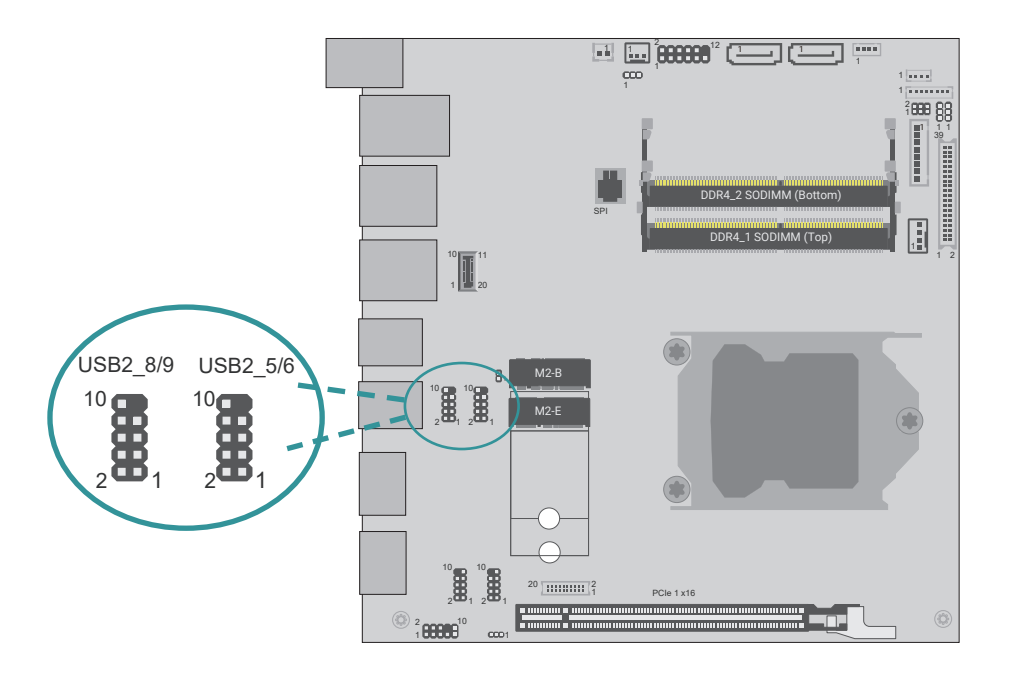

| Pin | Assignment | Pin | Assignment |
|-----|------------|-----|------------|
| 1   | PWR        | 2   | PWR        |
| 3   | DATA-      | 4   | DATA-      |
| 5   | DATA+      | 6   | DATA+      |
| 7   | GND        | 8   | GND        |
| 9   |            | 10  | NC         |

# CPU Fan (J10)

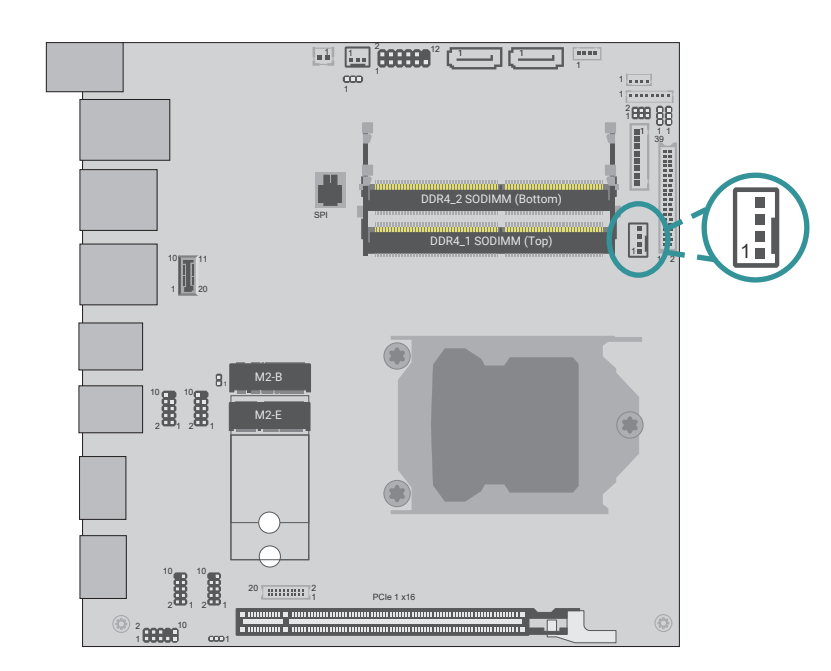

| Pin | Assignment    |
|-----|---------------|
| 1   | GND           |
| 2   | Power         |
| 3   | Sense         |
| 4   | Speed Control |

Front Panel (J11)

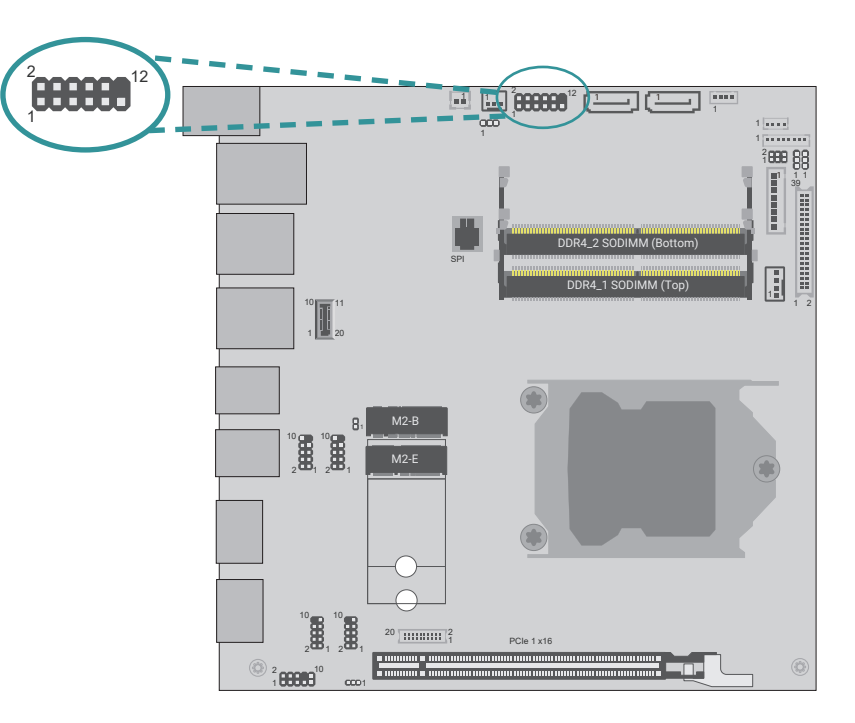

|                     | Pin | Assignment |           | Pin | Assignment |
|---------------------|-----|------------|-----------|-----|------------|
|                     | 1   | NC         |           | 2   | LED Power  |
| 3 HDD Power PWR-LED |     | 4          | LED Power |     |            |
| HD-LED              | 5   | Signal     |           | 6   | Signal     |
| RESET               | 7   | GND        | ATX-SW    | 8   | GND        |
|                     | 9   | Signal     |           | 10  | Signal     |
|                     | 11  | NC         |           | 12  |            |

# Chapter 2 HARDWARE INSTALLATION

# Digital I/O Power (J35)

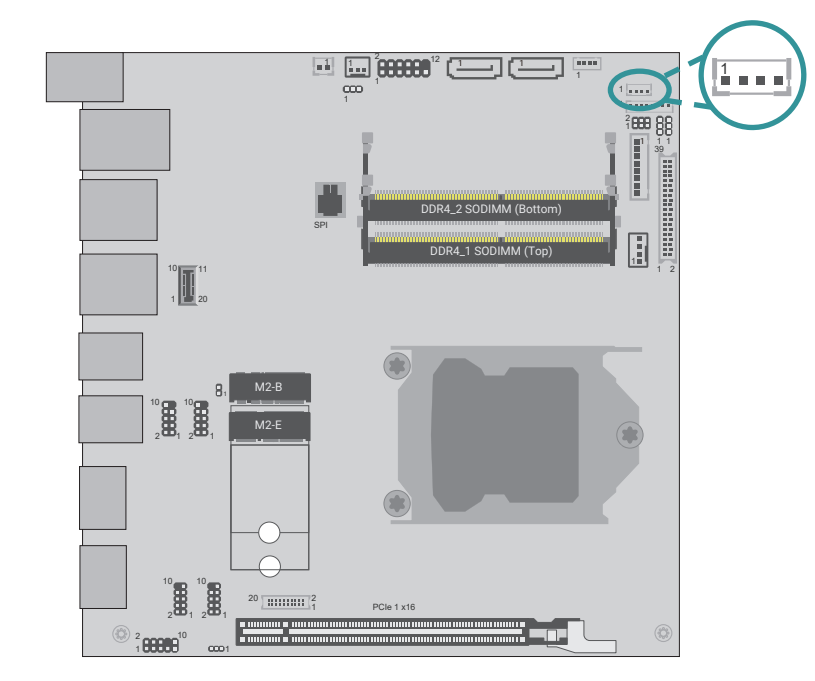

| Pin | Assignment |
|-----|------------|
| 1   | +12V       |
| 2   | GND        |
| 3   | 5VSB       |
| 4   | +5V        |

Digital I/O (J13)

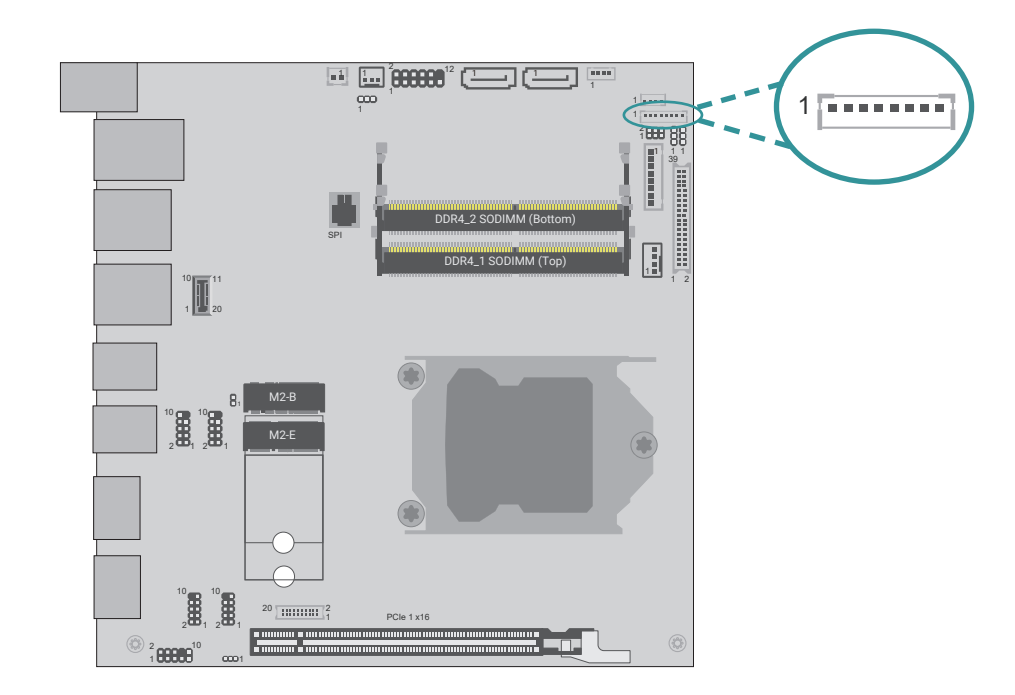

| Pin | Assignment |
|-----|------------|
| 1   | DIO0       |
| 2   | DIO1       |
| 3   | DIO2       |
| 4   | DIO3       |
| 5   | DIO4       |
| 6   | DIO5       |
| 7   | DIO6       |
| 8   | DIO7       |

# SATA Power (CN1)

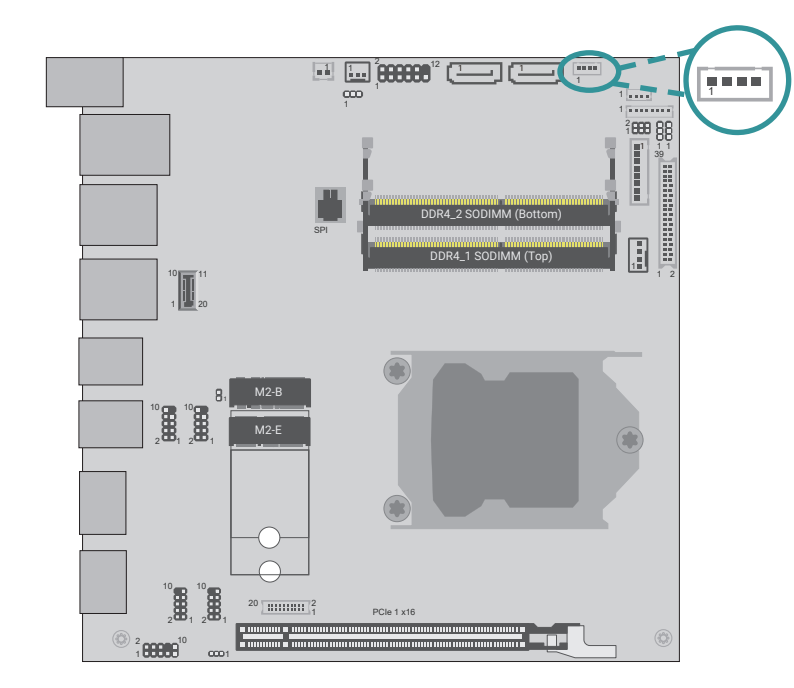

| Pin | Assignment |  |
|-----|------------|--|
| 1   | +12V       |  |
| 2   | GND        |  |
| 3   | GND        |  |
| 4   | 5V         |  |

LCD/Inverter Power (DPJ601)

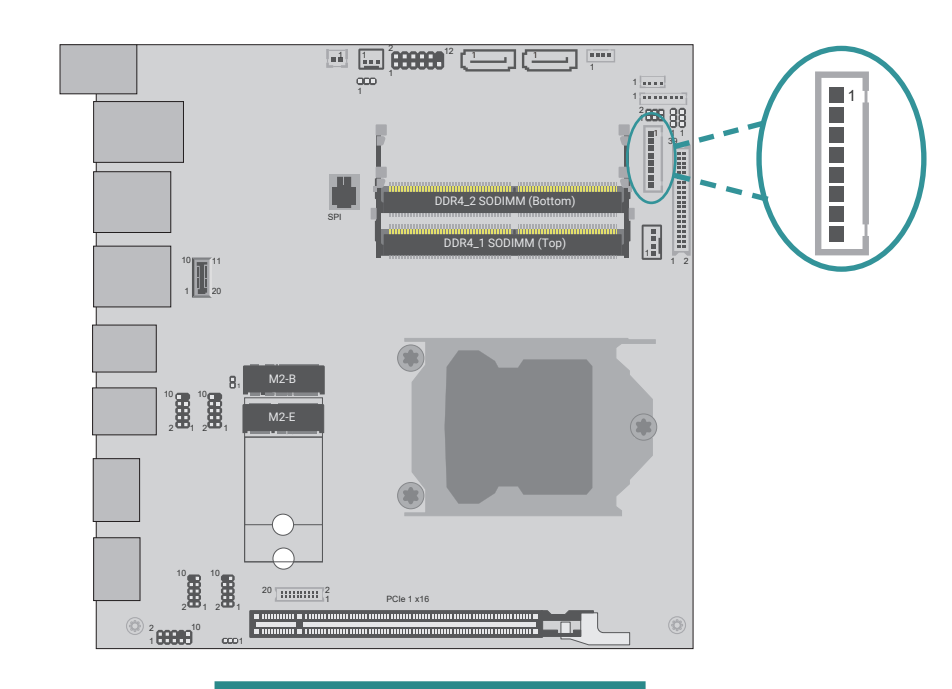

| Pin | Assignment                                |
|-----|-------------------------------------------|
| 1   | GND                                       |
| 2   | GND                                       |
| 3   | Panel Inverter Brightness Voltage Control |
| 4   | Panel Power                               |
| 5   | +3.3V                                     |
| 6   | Panel Backlight On/Off Control            |
| 7   | LCD/Inverter Power                        |
| 8   | LCD/Inverter Power                        |

# LVDS LCD Panel (DPCN601)

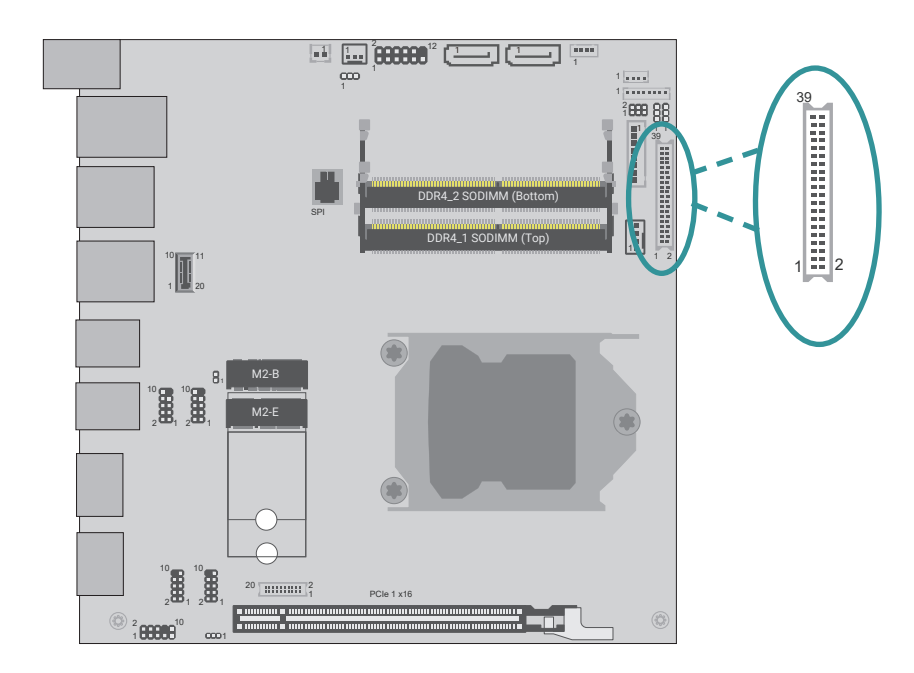

| Pin | Assignment  | Pin | Assignment  |
|-----|-------------|-----|-------------|
| 1   | GND         | 2   | GND         |
| 3   | LVDSA_3+    | 4   | LVDSB_3+    |
| 5   | LVDSA_3-    | 6   | LVDSB_3-    |
| 7   | GND         | 8   | GND         |
| 9   | LVDSA_2+    | 10  | LVDSB_2+    |
| 11  | LVDSA_2-    | 12  | LVDSB_2-    |
| 13  | GND         | 14  | GND         |
| 15  | LVDSA_1+    | 16  | LVDSB_1+    |
| 17  | LVDSA_1-    | 18  | LVDSB_1-    |
| 19  | GND         | 20  | GND         |
| 21  | LVDSA_0+    | 22  | LVDSB_0+    |
| 23  | LVDSA_0-    | 24  | LVDSB_0-    |
| 25  | GND         | 26  | GND         |
| 27  | LVDSA_CLK+  | 28  | LVDSB_CLK+  |
| 29  | LVDSA_CLK-  | 30  | LVDSB_CLK-  |
| 31  | GND         | 32  | GND         |
| 33  | DDC_CLK     | 34  | NC          |
| 35  | DDC_DATA    | 36  | +3.3V       |
| 37  | Panel Power | 38  | Panel Power |
| 39  | Panel Power | 40  | Panel Power |

# eDP (CN23)

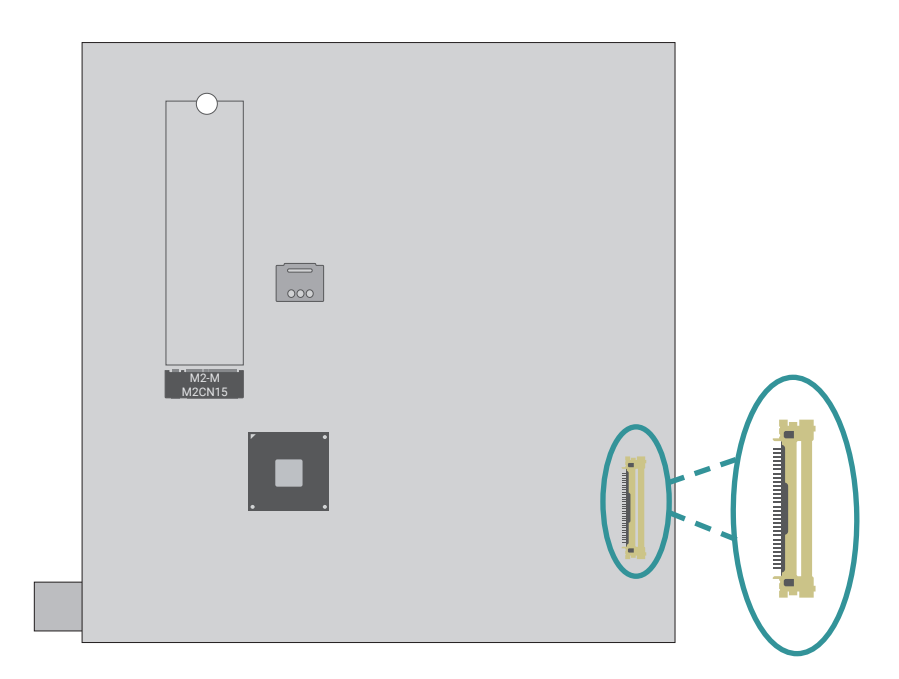

| Pin | Assignment    | Pin | Assignment    |
|-----|---------------|-----|---------------|
| 1   | NC            | 21  | eDP_PANEL_PWR |
| 2   | VCC_INV_PWR   | 22  | eDP_PANEL_PWR |
| 3   | VCC_INV_PWR   | 23  | eDP_PANEL_PWR |
| 4   | VCC_INV_PWR   | 24  | GND           |
| 5   | VCC_INV_PWR   | 25  | eDP_AUXN_C    |
| 6   | NC            | 26  | eDP_AUXP_C    |
| 7   | NC            | 27  | GND           |
| 8   | DIMMING       | 28  | eDP_LANE0_P   |
| 9   | BLONOFF       | 29  | eDP_LANE0_N   |
| 10  | GND           | 30  | GND           |
| 11  | GND           | 31  | eDP_LANE1_P   |
| 12  | GND           | 32  | eDP_LANE1_N   |
| 13  | GND           | 33  | GND           |
| 14  | eDP_HDP_C     | 34  | eDP_LANE2_P   |
| 15  | GND           | 35  | eDP_LANE2_N   |
| 16  | GND           | 36  | GND           |
| 17  | GND           | 37  | eDP_LANE3_P   |
| 18  | GND           | 38  | eDP_LANE3_N   |
| 19  | NC            | 39  | GND           |
| 20  | eDP_PANEL_PWR | 40  | NC            |

# Chapter 2 HARDWARE INSTALLATION

# COM1 & COM2 (J15 & J16)

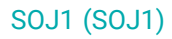

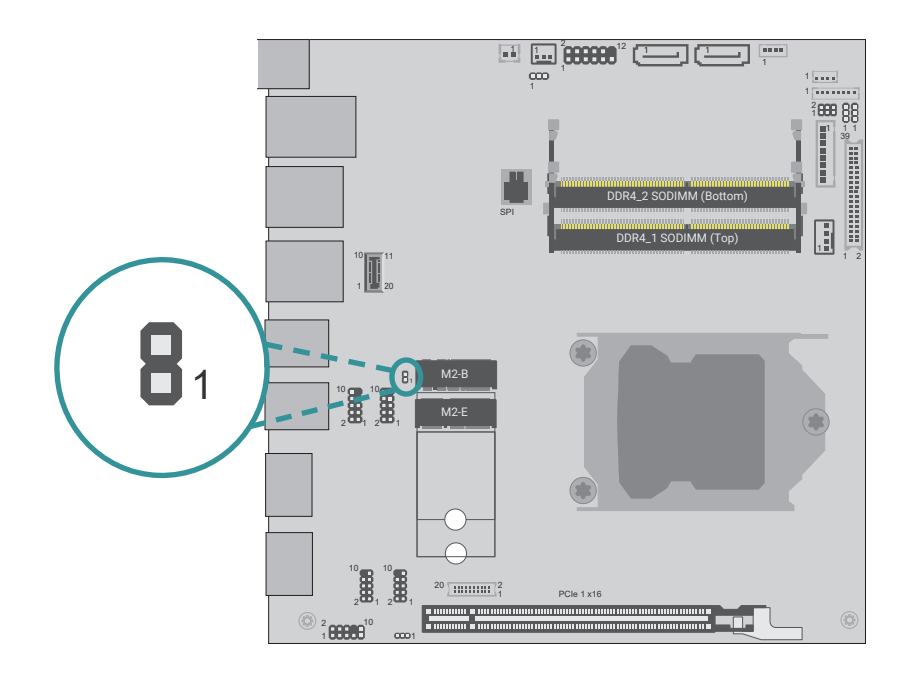

| Pin | Assignment |
|-----|------------|
| 1   | Signal     |
| 2   | GND        |

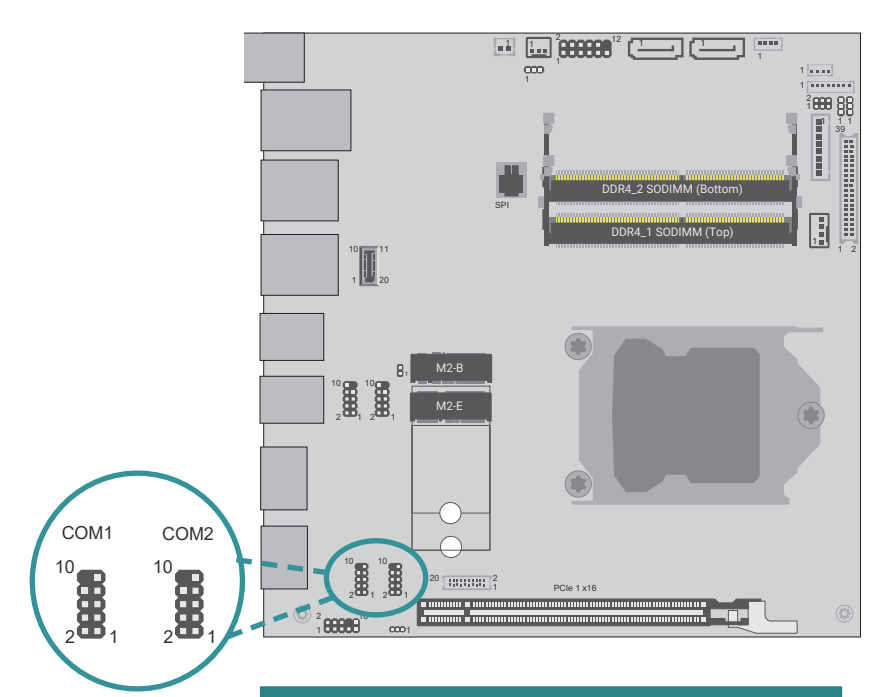

| Pin | RS232 | RS422 Full Duplex | RS485 |
|-----|-------|-------------------|-------|
| 1   | DCD-  | TXD-              | DATA- |
| 2   | RD    | TXD+              | DATA+ |
| 3   | TD    | RXD+              | N.C.  |
| 4   | DTR-  | RXD-              | N.C.  |
| 5   | GND   | GND               | GND   |
| 6   | DSR-  | N.C.              | N.C.  |
| 7   | RTS-  | N.C.              | N.C.  |
| 8   | CTS-  | N.C.              | N.C.  |
| 9   | RI-   | N.C.              | N.C.  |

# Chapter 2 HARDWARE INSTALLATION

# **Expansion Slots**

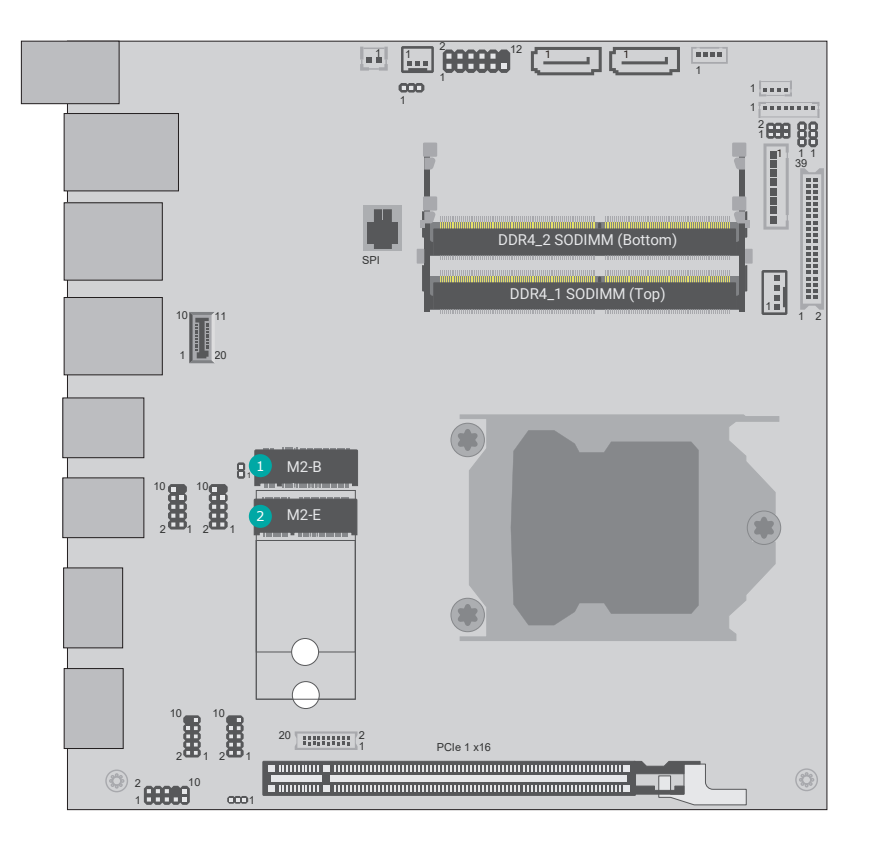

## Installing the M.2 Module

Before installing the M.2 module into the M.2 socket, please make sure that the following safety cautions are well-attended.

- 1. Make sure the PC and all other peripheral devices connected to it has been powered down.
- 2. Disconnect all power cords and cables.
- 3. Locate the M.2 socket on the system board
- 4. Make sure the notch on card is aligned to the key on the socket.
- 5. Make sure the standoff screw is removed from the standoff.

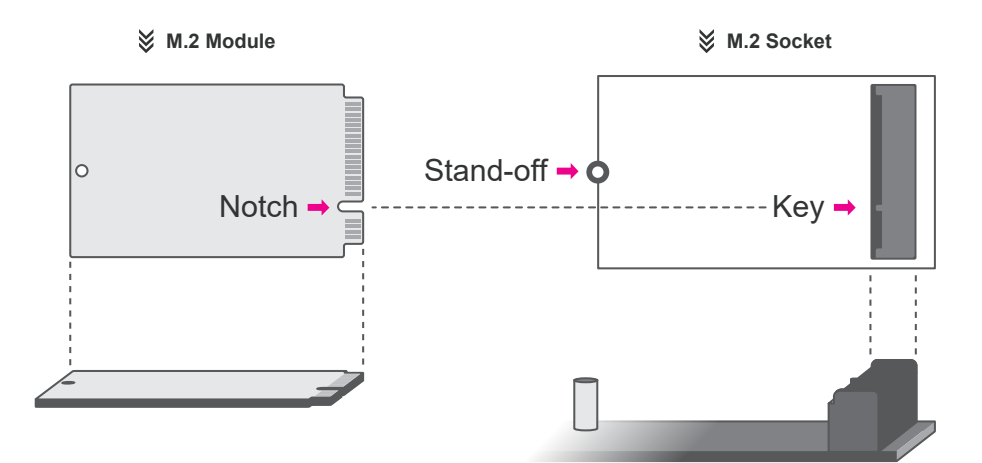

M.2 B-Key

M.2 E-Key

#### Please follow the steps below to install the card into the socket.

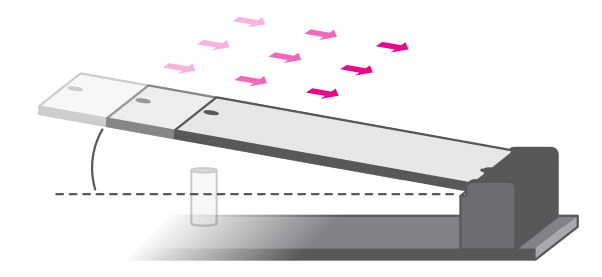

#### Step 1:

Insert the card into the socket at an angle while making sure the notch and key are perfectly aligned.

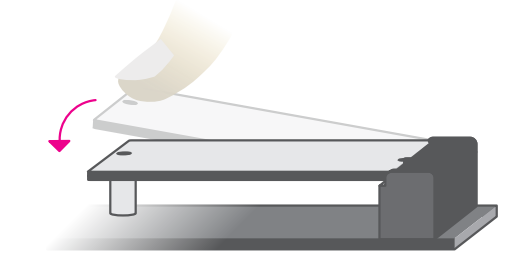

#### Step 2:

Press the end of the card far from the socket down until against the stand-off.

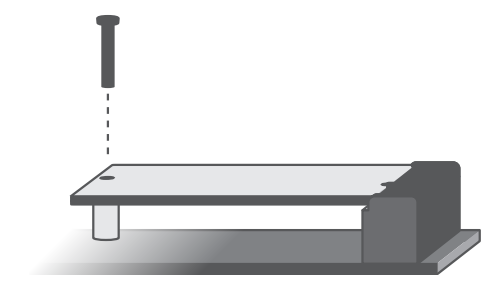

#### Step 3:

Screw tight the card onto the stand-off with a screw driver and a stand-off screw until the gap between the card and the stand-off closes up. The card should be lying parallel to the board when it's correctly mounted.

# Chapter 2 HARDWARE INSTALLATION

# Installing the SO-DIMM Module

Before installing the memory module, please make sure that the following safety cautions are well-attended.

- 1. Make sure the PC and all other peripheral devices connected to it has been powered down.
- 2. Disconnect all power cords and cables.
- 3. Locate the SO-DIMM socket on the system board
- 4. Make sure the notch on memory card is aligned to the key on the socket.

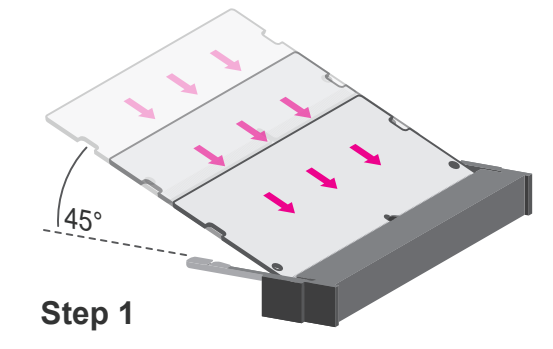

Please follow the steps below to install the memory card into the socket.

Step 1:

Insert the memory card into the slot while making sure 1) the notch and the key are aligned, and 2) the non-connector end rises approximately 45 degrees horizontally. Press the card firmly into the socket while applying and maintaining even pressure on both ends.

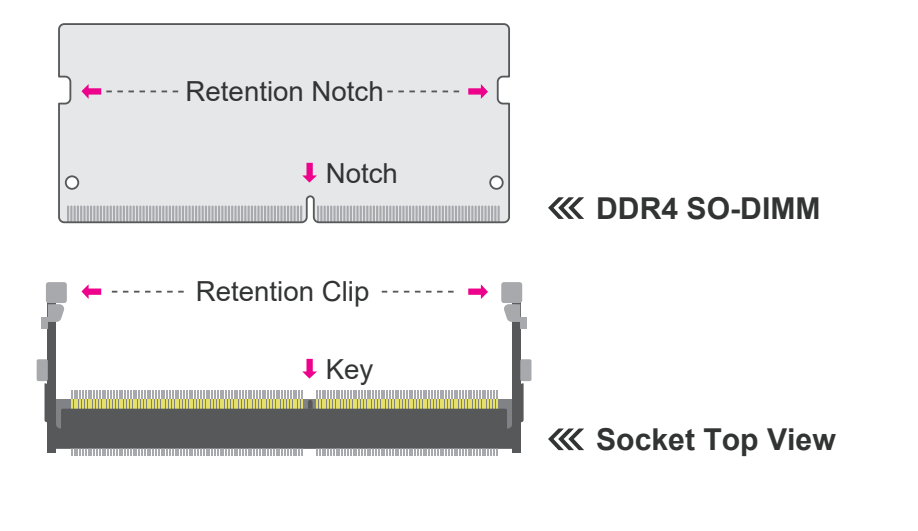

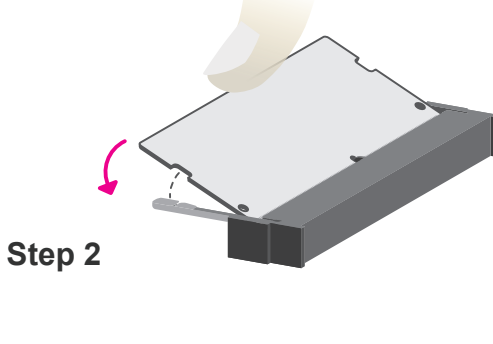

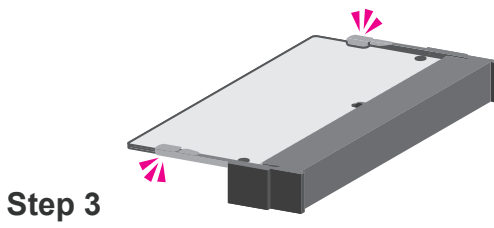

Step 2:

Press the end of the card far from the socket down while making sure the retention notch and the clip align as indicated by the dotted line in the illustration. If the retention notch and the clip do not align, please remove the card and re-insert it. Press the card all the way down.

#### Step 3:

The clips snap automatically and abruptly to the retention notches of the card sounding a distinctive click, and lock the card in place. Inspect that the clip sits in the notch. If not, please pull the clips outward, release and remove the card, and mount it again.

# **Chapter 3 - BIOS Settings**

# Overview

The BIOS is a program that takes care of the basic level of communication between the CPU and peripherals. It contains codes for various advanced features found in this system board.

The BIOS allows you to configure the system and save the configuration in a battery-backed CMOS so that the data retains even when the power is off. In general, the information stored in the CMOS RAM of the EEPROM will stay unchanged unless a configuration change has been made such as a hard drive replaced or a device added.

It is possible that the CMOS battery will fail causing CMOS data loss. If this happens, you need to install a new CMOS battery and reconfigure the BIOS settings.

Note: The BIOS is constantly updated to improve the performance of the system board; therefore the BIOS screens in this chapter may not appear the same as the actual one. These screens are for reference purpose only.

#### **Default Configuration**

Most of the configuration settings are either predefined according to the Load Optimal Defaults settings which are stored in the BIOS or are automatically detected and configured without requiring any actions. There are a few settings that you may need to change depending on your system configuration.

#### **Entering the BIOS Setup Utility**

The BIOS Setup Utility can only be operated from the keyboard and all commands are keyboard commands. The commands are available at the right side of each setup screen.

The BIOS Setup Utility does not require an operating system to run. After you power up the system, the BIOS message appears on the screen and the memory count begins. After the memory test, the message "Press DEL to run setup" will appear on the screen. If the message disappears before you respond, restart the system or press the "Reset" button. You may also restart the system by pressing the <Ctrl> <Alt> and <Del> keys simultaneously.

#### Legends

| Keys               | Function                                                               |
|--------------------|------------------------------------------------------------------------|
| Right / Left arrow | Move the highlight left or right to select a menu                      |
| Up / Down arrow    | Move the highlight up or down between submenus or fields               |
| <enter></enter>    | Enter the highlighted submenu                                          |
| + (plus key)/F6    | Scroll forward through the values or options of the highlighted field  |
| - (minus key)/F5   | Scroll backward through the values or options of the highlighted field |
| <f1></f1>          | Display general help                                                   |
| <f2></f2>          | Display previous values                                                |
| <f9></f9>          | Optimized defaults                                                     |
| <f10></f10>        | Save and Exit                                                          |
| <esc></esc>        | Return to previous menu                                                |

#### Scroll Bar

When a scroll bar appears to the right of the setup screen, it indicates that there are more available fields not shown on the screen. Use the up and down arrow keys to scroll through all the available fields.

#### Submenu

When " $\blacktriangleright$ " appears on the left of a particular field, it indicates that a submenu which contains additional options are available for that field. To display the submenu, move the highlight to that field and press <Enter>.

## Main

The Main menu is the first screen that you will see when you enter the BIOS Setup Utility.

| Main Advanced Chipse             | Aptio Setup – AMI<br>t Security Boot Save & W | Exit MEBx                                                    |
|----------------------------------|-----------------------------------------------|--------------------------------------------------------------|
| Project Name<br>BIOS Version     | ADS101/ADS103<br>B23C.22E                     |                                                              |
| FSP version<br>RC version        | 0C.00.C0.20<br>0C.E0.C0.20                    |                                                              |
| 12th Gen Intel(R) Core(<br>TD    | TM) 17-12700                                  |                                                              |
| Stepping                         |                                               |                                                              |
| Number of<br>Efficient–cores     | 4Core(s) / 4Inread(s)                         | ++: Select Screen                                            |
| Number of<br>Performance–cores   | 8Core(s) / 16Thread(s)                        | †∔: Select Item<br>Enter: Select                             |
| Microcode Revision               | 32                                            | +/- : Change Opt.<br>E1: General Help                        |
| Memory RC Version                | 0.0.4.174                                     | F2: Previous Values                                          |
| Total Memory<br>Memory Frequency | 16384 MB<br>2667 MHz                          | ▼ F9: Optimized Defaults<br>▼ F10: Save & Reset<br>ESC: Exit |
|                                  |                                               |                                                              |

# Advanced

The Advanced menu allows you to configure your system for basic operation. Some entries are defaults required by the system board, while others, if enabled, will improve the performance of your system or let you set some features according to your preference.

Important: Setting incorrect field values may cause the system to malfunction.

| Aptio Setup – AMI<br>Main <mark>Advanced Chipset Security Boot Save &amp;</mark>                                                                                                    | Exit MEBx                           |
|----------------------------------------------------------------------------------------------------|-------------------------------------|
| <ul> <li>CPU Configuration</li> <li>Power &amp; Performance</li> <li>PCH-FW Configuration</li> <li>Trusted Computing</li> <li>PTN3460 Configuration</li> <li>NCT6126D Super IO Configuration</li> <li>NCT6126D HW Monitor</li> <li>Serial Port Console Redirection</li> <li>ACPI Settings</li> <li>Network Stack Configuration</li> <li>NVMe Configuration</li> <li>DFI WDT Configuration</li> <li>USB Power Control</li> <li>Tls Auth Configuration</li> </ul> | CPU Configuration<br>Parameters<br> |
| Version 2.22.1290 Conuright (C)                                                                                                    | 2023 AMT                            |

#### System Date

The date format is <month>, <date>, <year>. Press "Tab" to switch to the next field and press "-" or "+" to modify the value.

#### System Time

The time format is <hour>, <minute>, <second>. The time is based on the 24-hour military-time clock. For example, 1 p.m. is 13:00:00. Hour displays hours from 00 to 23. Minute displays minutes from 00 to 59. Second displays seconds from 00 to 59.

# **CPU Configuration**

| Advanced                                    | Aptio Setup – AMI          |                                                               |
|---------------------------------------------|----------------------------|---------------------------------------------------------------|
| CPU Configuration                           |                            | When enabled, a VMM can                                       |
| Intel (VMX)<br>Virtualization<br>Technology |                            | hardware capabilities<br>provided by Vanderpool<br>Technology |
| Hyper-Threading<br>AES                      | [Enabled]<br>[Enabled]     | iccinio10293.                                                 |
|                                             |                            |                                                               |
|                                             |                            | †↓: Select Item<br>Enter: Select                              |
|                                             |                            | +/- : Change Opt.<br>F1: General Help<br>F2: Previous Values  |
|                                             |                            | F9: Optimized Defaults<br>F10: Save & Reset<br>ESC: Exit      |
| Vers                                        | ion 2.22.1290 Copyright (C | :) 2023 AMI                                                   |

#### Intel (VMX) Virtualization Technology

When this field is set to **Enabled**, the VMM can utilize the additional hardware capabilities provided by Vanderpool Technology.

#### Hyper-threading

Enables this field for Windows XP and Linux which are optimized for Hyper-Threading technology. Select disabled for other OSes not optimized for Hyper-Threading technology. When disabled, only one thread per enabled core is enabled.

#### AES

Enable / Disable AES (Advanced Encryption Standard)

#### Advanced

# Power & Performance

| Aptio Setup – AMI<br>Advanced                                                              |                                                                                                    |
|--------------------------------------------------------------------------------------------|----------------------------------------------------------------------------------------------------|
| Power & Performance<br>▶ CPU – Power Management Control<br>▶ GT – Power Management Control | CPU – Power Management<br>Control Options                                                                                                    |
|                                                                                            | ++: Select Screen<br>f1: Select Item<br>Enter: Select<br>+/- : Change Opt.<br>F1: General Help<br>F2: Previous Values<br>F9: Optimized Defaults<br>F10: Save & Reset<br>ESC: Exit |
| Version 2.22.1290 Copyright (0                                                             | C) 2023 AMI                                                                                                    |

#### Power & Performance > CPU- Power Management Control

| Advanced                                                               | Aptio Setup — AMI |                                                                                                    |
|------------------------------------------------------------------------|-------------------|----------------------------------------------------------------------------------------------------|
| CPU – Power Management C<br>Intel(R) Turbo Boost<br>Max Technology 3.0 | [Enabled]         | Enable/Disable Intel(R)<br>Turbo Boost Max<br>Technology 3.0 support.<br>Disabling will report                                                                                    |
| <ul> <li>Configure Turbo Options</li> <li>C states</li> </ul>          | [Disabled]        | the slowest core in<br>_CPC object.                                                                                                    |
|                                                                        |                   | ++: Select Screen<br>14: Select Item<br>Enter: Select<br>+/- : Change Opt.<br>F1: General Help<br>F2: Previous Values<br>F9: Optimized Defaults<br>F10: Save & Reset<br>ESC: Exit |
| Version 2.22.1290 Copyright (C) 2023 AMI                               |                   |                                                                                                    |

#### Intel (R) SpeedStep(tm)

This field is used to enable or disable the Intel SpeedStep® Technology, which helps optimize the balance between system's power consumption and performance. After it is enabled in the BIOS, EIST features can then be enabled via the operating system's power management.

#### Turbo Mode

Enable or disable turbo mode of the processor. This field will only be displayed when EIST is enabled.

#### C states

Enable or disable CPU Power Management. It allows CPU to enter "C states" when it's idle and nothing is executing.

#### Advanced

# Power & Performance > GT- Power Management Control

| Aptio Setup – AMI<br>Advanced            |                                                                                                    |  |
|------------------------------------------|----------------------------------------------------------------------------------------------------|--|
| GT – Power Management Control            | Check to enable render<br>standby support.                                                                                                    |  |
| RC6(Render Standby) [Enabled]            |                                                                                                    |  |
|                                          | <pre>++: Select Screen tl: Select Item Enter: Select +/- : Change Opt. F1: General Help F2: Previous Values F9: Optimized Defaults F10: Save &amp; Reset ESC: Exit</pre> |  |
| Version 2.22.1290 Copyright (C) 2023 AMI |                                                                                                    |  |

#### RC6 (Render Standby)

Check to enable render standby support.

# **PCH-FW Configuration**

| Advanced                                                                                                    | Aptio Setup – AM:                                | I                                                                                                    |
|----------------------------------------------------------------------------------------------------|--------------------------------------------------|----------------------------------------------------------------------------------------------------|
| ME State<br>Manageability<br>Features State<br>AMT BIOS Features<br>ME Unconfig on RTC<br>Clear<br>Firmware Update Config | [Enabled]<br>[Enabled]<br>[Enabled]<br>[Enabled] | When Disabled ME will<br>be put into ME<br>Temporarily Disabled<br>Mode.                                                                                                    |
|                                                                                                    |                                                  | ++: Select Screen<br>fl: Select Item<br>Enter: Select<br>+/- : Change Opt.<br>F1: General Help<br>F2: Previous Values<br>F9: Optimized Defaults<br>F10: Save & Reset<br>ESC: Exit |
| Version 2.22.1290 Convright (C) 2023 AMT                                                                                  |                                                  |                                                                                                    |

#### ME State

When this field is set to Disabled, ME will be put into ME Temporarily Disabled Mode.

#### **Manageability Features State**

Enable or disable Intel(R) Manageability features. This option disables/enables Manageability Features support in FW. To disable, support platform must be in an unprovisioned state first.

#### **AMT BIOS Features**

When disabled, AMT BIOS features are no longer supported and user is no longer able to access MEBx Setup. This option does not disable manageability features in FW.

#### ME Unconfig on RTC Clear

When Disabled ME will not be unconfigured on RTC Clear.

#### Firmware Update Configuration

Configure Management Engine Technology Parameters.

#### Advanced

## **Trusted Computing**

| Advanced                                                                                               | Aptio Setup – AMI                |                                                                                                    |
|----------------------------------------------------------------------------------------------------|----------------------------------|----------------------------------------------------------------------------------------------------|
| TPM 2.0 Device Found<br>Firmware Version:<br>Vendor:<br>Security Device<br>Support<br>Active PCR banks | 7.2<br>NTC<br>[Enable]<br>SHA256 | Enables or Disables<br>BIOS support for<br>security device. O.S.<br>will not show Security<br>Device. TCG EFI<br>protocol and INT1A<br>interface will not be             |
| Available PCR banks                                                                                    | SHA256,SHA384                    | available.                                                                                                    |
| Pending operation                                                                                      | [None]                           | <pre>++: Select Screen f↓: Select Item Enter: Select +/- : Change Opt. F1: General Help F2: Previous Values F9: Optimized Defaults F10: Save &amp; Reset ESC: Exit</pre> |
| Version                                                                                                | 2 22 1290 Copuright (C) 2        | TWA CCO                                                                                                    |

#### **Security Device Support**

This field is used to enable or disable BIOS support for the security device such as an TPM 2.0 to achieve hardware-level security via cryptographic keys.

#### Pending operation

To clear the existing TPM encryption, select "TPM Clear" and restart the system. This field is not available when "Security Device Support" is disabled.

# PTN3460 Configuration

| Advanced                                                                     | Aptio Setup – AMI                                          |                                                                                                    |
|------------------------------------------------------------------------------|------------------------------------------------------------|----------------------------------------------------------------------------------------------------|
| PTN3460 Function<br>LCD Panel Type<br>LCD Panel Color Depth<br>LVDS Bus Mode | [Enabled]<br>[1366X768]<br>[VESA 24bpp]<br>[Dual LVDS Bus] | Enabled or Disabled<br>PTN3460 LCD Features<br>++: Select Screen<br>14: Select Item                                                       |
|                                                                              |                                                            | Enter: Select<br>+/- : Change Opt.<br>F1: General Help<br>F2: Previous Values<br>F9: Optimized Defaults<br>F10: Save & Reset<br>ESC: Exit |
| Versio                                                                       | n 2.22.1290 Copyright (C)                                  | 2023 AMI                                                                                                    |

#### PTN3460 Function

Enable or Disable PTN3460 LCD Features. When this field is disabled, the following fields will remain hidden.

#### LCD Panel Type

Select the resolution of the LCD Panel - 800X480, 800X600, 1024X768, 1366X768, 1280X1024, 1920X1080, or 1920X1200.

#### LCD Panel Color Depth

Select the color depth of the LCD Panel - VESA 24bpp, JEIDA 24bpp, VESA and JEIDA 18 bpp.

#### LVDS Bus Mode

Select PTN3460 LVDS BUS Mode : Single LVDS Bus /Dual LVDS Bus

# **4**

Note: The configuration must match the specifications of your LCD Panel in order for the LCD Panel to display properly.

#### Advanced

# NCT6126D Super IO Configuration

| Aptio Setup – AMI<br>Advanced                                                            |                                                                                                    |
|------------------------------------------------------------------------------------------|----------------------------------------------------------------------------------------------------|
| NCT6126D Super IO Configuration                                                          | Set Parameters of                                                                                                    |
| Super IO Chip NCT6126D                                                                   | Serial Port 1 (CUMA)                                                                                                    |
| <ul> <li>▶ Serial Port 1 Configuration</li> <li>▶ Serial Port 2 Configuration</li> </ul> |                                                                                                    |
|                                                                                          | ++: Select Screen<br>†4: Select Item<br>Enter: Select<br>+/- : Change Opt.<br>F1: General Help<br>F2: Previous Values<br>F9: Optimized Defaults<br>F10: Save & Reset<br>FSC: Fxit |
| Version 2.22.1290 Copyright (C) 20                                                       | D23 AMI                                                                                                    |

## NCT6126D HW Monitor

| Advanced                                                                                           | Aptio Setup – AMI                                                                                                |                                                                                                    |
|----------------------------------------------------------------------------------------------------|----------------------------------------------------------------------------------------------------|----------------------------------------------------------------------------------------------------|
| Pc Health Status                                                                                   |                                                                                                    | Smart Fan function                                                                                                    |
| ▶ Smart Fan Function                                                                               |                                                                                                    | setting                                                                                                    |
| Case Open                                                                                          | [Disabled]                                                                                                    |                                                                                                    |
| System temperature<br>CPU temperature<br>SYS_FAN<br>CPU_FAN<br>VBAT<br>VCORE<br>VDDQ<br>5V<br>+12V | : +33 %<br>: +41 %<br>: N/A<br>: 1942 RPM<br>: +3.040 V<br>: +1.168 V<br>: +1.184 V<br>: +4.998 V<br>: +11.968 V | ++: Select Screen<br>11: Select Item<br>Enter: Select<br>+/- : Change Opt.<br>F1: General Help<br>F2: Previous Values<br>F9: Optimized Defaults<br>F10: Save & Reset<br>ESC: Exit |
| Version 2.22.1290 Copyright (C) 2023 AMI                                                           |                                                                                                    |                                                                                                    |

#### **Smart Fan Function**

Smart Fan Function Setting.

#### Case Open

Enable or disable the case open detection function.

#### Advanced

#### NCT6126D HW Monitor Smart FAN Function

| System Smart Fan(1) Control |             | System Smart Fan Mode Select |
|-----------------------------|-------------|------------------------------|
| System Smart Fan Mode       | [Smart Fan] | Ĩ                            |
| Boundary 1                  | 30          |                              |
| Boundary 2                  | 40          |                              |
| Boundary 3                  | 50          |                              |
| Boundary 4                  | 60          |                              |
| Speed Count 1               | 35          |                              |
| Speed Count 2               | 60          |                              |
| Speed Count 3               | 80          |                              |
| Speed Count 4               | 100         |                              |
| CPU Smart Fan Control       |             |                              |
| CPU Smart Fan Mode          | [Smart Fan] |                              |
| Boundary 1                  | 30          |                              |
| Boundary 2                  | 40          | ↔: Select Screen             |
| Boundary 3                  | 50          | ↑↓: Select Item              |
| Boundary 4                  | 60          | Enter: Select                |
| Speed Count 1               | 35          | +/- : Change Opt.            |
| Speed Count 2               | 60          | F1: General Help             |
| Speed Count 3               | 80          | F2: Previous Values          |
| Speed Count 4               | 100         | F9: Optimized Defaults       |
|                             |             | F10: Save & Reset            |
|                             |             | ESC: Exit                    |
|                             |             |                              |
|                             |             |                              |
|                             |             |                              |

#### ▼ CPU/SYS Smart Fan Mode = [Smart Fan]

#### Boundary 1 to Boundary 4

Set the boundary temperatures that determine the fan speeds accordingly, the value ranging from 0-127°C. For example, when the system temperature reaches Boundary 1 setting, the fan speed will be turned up to the designated speed of the Fan Speed Count 1 field.

#### Fan Speed Count 1 to Fan Speed Count 4

Set the fan speed, the value ranging from 1-100%, 100% being full speed. The fans will operate according to the specified boundary temperatures above-mentioned.

#### ▼ CPU/SYS Smart Fan Mode = [Manual Mode]

#### **Fix Fan Speed Count**

Set the fan speed, the value ranging from 1-100%, 100% being full speed. The fans will always operate at the specified speed regardless of gauged temperatures.

## Serial Port Console Redirection

| Aptio Setup – AMI<br>Advanced                                                                                                    |                                                                                                    |
|----------------------------------------------------------------------------------------------------|----------------------------------------------------------------------------------------------------|
| COM1<br>Console Redirection [Disabled]<br>▶ Console Redirection Settings<br>COM2<br>Console Redirection [Disabled]<br>▶ Console Redirection Settings | Console Redirection<br>Enable or Disable.                                                                                                    |
|                                                                                                    | ++: Select Screen<br>tl: Select Item<br>Enter: Select<br>+/- : Change Opt.<br>F1: General Help<br>F2: Previous Values<br>F9: Optimized Defaults<br>F10: Save & Reset<br>ESC: Exit |
| Version 2.22.1290 Copyright (C) 2023 AMI                                                                                                    |                                                                                                    |

#### **Console Redirection**

By enabling Console Redirection of a COM port, the sub-menu of console redirection settings will become available for configuration as detailed in the following.

#### Aptio Setup - AMI Advanced COM2 Emulation: ANSI: Console Redirection Settings Extended ASCII char set. VT100: ASCII char set. VT100Plus: Extends Bits per second VT100 to support color, Data Bits [8] function keys, etc. VT-UTF8: Uses UTF8 Parity [None] Stop Bits [1] encoding to map Unicode 🔻 Flow Control [None] VT-UTF8 Combo Key [Enabled] Support ↔+: Select Screen [Disabled] ↑↓: Select Item Recorder Mode Enter: Select Resolution 100x31 [Enabled] Putty KeyPad [VT100] +/- : Change Opt. F1: General Help F2: Previous Values F9: Optimized Defaults F10: Save & Reset ESC: Exit Version 2.22.1290 Copyright (C) 2023 AMI

#### Advanced

# Serial Port Console Redirection Console Redirection Settings

| Aptio Setup – AMI<br>Advanced                                     |  |  |
|-------------------------------------------------------------------|--|--|
| Emulation: ANSI:<br>Extended ASCII char<br>set. V1000: ASCII char |  |  |
| OPTUS] SET. VIIOUPTUS: Extends                                    |  |  |
| function keys, etc.                                               |  |  |
| VT-UTF8: Uses UTF8                                                |  |  |
| encoding to map Unicode 🔻                                         |  |  |
|                                                                   |  |  |
| 1ed]                                                              |  |  |
| ++: Select Screen                                                 |  |  |
| led] Feter: Select                                                |  |  |
| 0] +/- : Change Ont                                               |  |  |
| F1: General Help                                                  |  |  |
| F2: Previous Values                                               |  |  |
| F9: Optimized Defaults                                            |  |  |
| F10: Save & Reset                                                 |  |  |
| ESC: Exit                                                         |  |  |
| F9:<br>F10<br>ESC<br>1290 Copyright (C) 2023 A                    |  |  |

Terminal Type Select terminal type: VT100, VT100+, VT-UTF8 or ANSI.

**Bits per second** Select serial port transmission speed: 9600, 19200, 38400, 57600 or 115200.

Data Bits Select data bits: 7 bits or 8 bits.

Parity Select parity bits: None, Even, Odd, Mark or Space.

Stop Bits Select stop bits: 1 bit or 2 bits.

Flow Control Select flow control type: None or Hardware RTS/CTS. Flow Control is for RS485 mode.

VT-UTF8 Combo Key Support Enable VT-UTF8 Combination Key Support for ANSI/VT100 terminals.

#### Recorder Mode With this mode enbaled only text will be sent. This is to capture Terminal data.

#### **Resolution 100x31**

Enables or disables extended terminal resolution

#### Putty KeyPad

Select FunctionKey and KeyPad on Putty.

#### Advanced

## **ACPI Settings**

| Advanced                                 | Aptio Setup – AMI |                                                 |
|------------------------------------------|-------------------|-------------------------------------------------|
| ACPI Settings                            |                   | Enable or disable<br>System wake on alarm       |
| Wake System from S5<br>via RTC           | [Disabled]        | event. When enabled,<br>System will wake on the |
| State After G3                           | [SO State]        | hr::min::sec specified                          |
|                                          |                   |                                                 |
|                                          |                   |                                                 |
|                                          |                   | ↑↓: Select Item                                 |
|                                          |                   | Enter: Select                                   |
|                                          |                   | +/- : Change Opt.                               |
|                                          |                   | F1: General Help                                |
|                                          |                   | F9: Optimized Defaults                          |
|                                          |                   | F10: Save & Reset                               |
|                                          |                   | ESC: Exit                                       |
| Vencion 2 22 1290 Comunicht (C) 2022 AWT |                   |                                                 |

#### Wake system from S5 via RTC

When Enabled, the system will automatically power up at a designated time every day. Once it's switched to [Enabled], please set up the time of day - hour, minute, and second - for the system to wake up.

#### State After G3

Select between S0 State, and S5 State. This field is used to specify what state the system is set to return to when power is re-applied after a power failure (G3 state).

- S0 State The system automatically powers on after power failure.
- **S5 State** The system enter soft-off state after power failure. Power-on signal input is required to power up the system.
- Last State The system returns to the last state right before power failure.

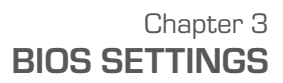

# Network Stack Configuration

| Aptio Setup - AMI                                                                                                    |                                                                             |                                                                                                    |
|----------------------------------------------------------------------------------------------------|-----------------------------------------------------------------------------|----------------------------------------------------------------------------------------------------|
| Network Stack<br>IPv4 PXE Support<br>IPv4 HTTP Support<br>IPv6 PXE Support<br>IPv6 HTTP Support<br>PXE boot wait time<br>Media detect count | [Enabled]<br>[Disabled]<br>[Disabled]<br>[Disabled]<br>[Disabled]<br>0<br>1 | Enable/Disable UEFI<br>Network Stack                                                                                                    |
|                                                                                                    |                                                                             | ++: Select Screen<br>fl: Select Item<br>Enter: Select<br>+/- : Change Opt.<br>F1: General Help<br>F2: Previous Values<br>F9: Optimized Defaults<br>F10: Save & Reset<br>ESC: Exit |
| Version 2.22.1290 Copyright (C) 2023 AMI                                                                                                    |                                                                             |                                                                                                    |

#### Advanced

#### **Network Stack**

Enable or disable UEFI network stack. The following fields will appear when this field is enabled.

#### **Ipv4 PXE Support**

Enable or disable IPv4 PXE boot support. If disabled, IPv4 PXE boot support will not be available.

#### **Ipv4 HTTP Support**

Enable or disable IPv4 HTTP boot support. If disabled, IPv4 HTTP boot support will not be avail-able.

#### Ipv6 PXE Support

Enable or disable IPv6 PXE boot support. If disabled, IPv6 PXE boot support will not be available.

#### Ipv6 HTTP Support

Enable or disable IPv6 HTTP boot support. If disabled, IPv6 HTTP boot support will not be avail-able.

#### PXE boot wait time

Set the wait time in seconds to press ESC key to abort the PXE boot. Use either +/- or numeric keys to set the value.

#### Media detect count

Set the number of times the presence of media will be checked. Use either +/- or numeric keys to set the value.

# NVMe Configuration

| Aptio Setup<br>Advanced                  | - AMI                                                                                                    |
|------------------------------------------|----------------------------------------------------------------------------------------------------|
| NVMe Configuration                       |                                                                                                    |
| No NVME Device Found                     |                                                                                                    |
|                                          | ++: Select Screen<br>14: Select Item<br>Enter: Select<br>+/- : Change Opt.<br>F1: General Help<br>F2: Previous Values<br>F9: Optimized Defaults<br>F10: Save & Reset<br>ESC: Exit |
| Version 2.22.1290 Copyright (C) 2023 AMI |                                                                                                    |

#### Advanced

# **DFI WDT Configuration**

| DFI WDT Configuration Er<br>Watchdog Timer [Enabled]<br>Timeout Delay 15<br> | Aptio Setup - AMI<br>Advanced                                                                                                    |  |  |
|------------------------------------------------------------------------------|----------------------------------------------------------------------------------------------------|--|--|
| Watchdog Timer [Enabled]<br>Timeout Delay 15<br>                             | Enable/Disable Watchdog                                                                                                    |  |  |
|                                                                              |                                                                                                    |  |  |
| r i i i i i i i i i i i i i i i i i i i                                      | ++: Select Screen<br>14: Select Item<br>Enter: Select<br>+/- : Change Opt.<br>F1: General Help<br>F2: Previous Values<br>F9: Optimized Defaults<br>F10: Save & Reset<br>ESC: Exit |  |  |

## Watchdog Timer

Enable or disable Watchdog Timer.

# **USB** Power Control

| Advanced                                                                                                    | Aptio Setup – AMI                              |                                                                                                    |
|----------------------------------------------------------------------------------------------------|------------------------------------------------|----------------------------------------------------------------------------------------------------|
| USB2_1/2 USB3_1/2<br>USB2_3/7 USB3_3/7<br>USB2_10/11 USB3_8/9<br>(option, co-lay with<br>LAN2)<br>USB2_5/6 USB2_8/9<br>USB2_12/13 USB3_5/6 | [5VSB]<br>[5VSB]<br>[5VSB]<br>[5VSB]<br>[5VSB] | 5VSB: Support system<br>wake up from S3/S4 by<br>USB KB&MS<br>5V: No support system<br>wake up from S3/S4 by<br>USB KB&MS                                                         |
|                                                                                                    |                                                | ++: Select Screen<br>f1: Select Item<br>Enter: Select<br>+/- : Change Opt.<br>F1: General Help<br>F2: Previous Values<br>F9: Optimized Defaults<br>F10: Save & Reset<br>ESC: Exit |
| Versio                                                                                                    | n 2.22.1290 Copyright (C) :                    | 2023 AMI                                                                                                    |

#### Advanced

# **TIs Auth Configuration**

| Aptio Setup - AMI<br>Advanced   |                                                                                                    |
|---------------------------------|----------------------------------------------------------------------------------------------------|
| ▶ Server CA Configuration       | Press <enter≻ to<br="">configure Server CA.</enter≻>                                                                                                    |
| ▶ Client Cert Configuration     |                                                                                                    |
|                                 | <pre>++: Select Screen 1↓: Select Item Enter: Select +/- : Change Opt. F1: General Help F2: Previous Values F9: Optimized Defaults F10: Save &amp; Reset ESC: Exit</pre> |
| Version 2.22.1290 Copyright (C) | 2023 AMI                                                                                                    |

#### Server CA Configuration

5VSB: Support system wake up from S3/S4 by USB KB&MS5V: No support system wake up from S3/54 by USB KB&MS

#### Server CA Configuration

Press <Enter> to configure Server CA.

| Ohimeet |
|---------|
| Chipset |

# **PEG Bifurcation**

| Main Advanced Chipset Security                                             | Aptio Setup - AMI<br>y Boot Save & Exit MEBx      |                                                                                                    |
|----------------------------------------------------------------------------|---------------------------------------------------|----------------------------------------------------------------------------------------------------|
| PEG Bifurcation<br>System Agent (SA) Configuration<br>PCH-IO Configuration | [x16x0x0]<br>PEG Bifurcation<br>x16x0x0<br>x8x8x0 | Configure PEG Bifurcation Mode<br>+-: Select Screen<br>14: Select Item<br>Enter: Select<br>+/- : Change Opt.<br>F1: General Help<br>F2: Previous Values<br>F9: Optimized Defaults<br>F10: Save & Reset<br>ESC: Exit |
| Version                                                                    | n 2.22.1290 Copyright (C) 2024                    | AMI                                                                                                    |

Please select a submenu and press Enter. The submenus are detailed in the following pages.

| PEG Biturcation<br>▶ System Agent (SA) Configuration<br>▶ PCH-IO Configuration |                                      | Configure PEG Bifurcation Mode                                                                                                    |
|--------------------------------------------------------------------------------|--------------------------------------|----------------------------------------------------------------------------------------------------|
|                                                                                | PEG Bifurcation<br>x16x0x0<br>x8x8x0 | ++: Select Screen<br>14: Select Item<br>Enter: Select<br>+/- : Change Opt.<br>F1: General Help<br>F2: Previous Values<br>F9: Optimized Defaults<br>F10: Save & Reset<br>ESC: Exit |

**PEG Bifurcation** Configure PEG Bifurcation Mode.

# System Agent (SA) Configuration

| Chipset                                                                                                    | Aptio Setup – AMI        |                                                                                                    |
|----------------------------------------------------------------------------------------------------|--------------------------|----------------------------------------------------------------------------------------------------|
| System Agent (SA) Configura                                                                                 | tion                     | Graphics Configuration                                                                                                    |
| <ul> <li>▶ Graphics Configuration</li> <li>▶ VMD setup menu</li> <li>▶ PCI Express Configuration</li> </ul> |                          |                                                                                                    |
| VT-d [E                                                                                                    | nabled]                  |                                                                                                    |
|                                                                                                    |                          | ++: Select Screen<br>14: Select Item<br>Enter: Select<br>+/- : Change Opt.<br>F1: General Help<br>F2: Previous Values<br>F9: Optimized Defaults<br>F10: Save & Reset<br>ESC: Exit |
| Version 2.                                                                                                  | 22.1290 Copyright (C) 20 | D23 AMI                                                                                                    |

#### **Graphics Configuration**

Settings about graphic.

#### VMD setup menu

VMD Configuration Settings

#### PCI Express Configuration :

**VT-d** VT-d capability.

X2APIC Opt Out Enable/Disable X2APIC\_OPT\_OUT bit

#### DMA Control Guarantee

Enable/Disable DMA\_Control\_Guarantee bit

#### Chipset

# System Agent (SA) Configuration ► Graphics Configuration

| Chipset                | Aptio Setup – AMI |                                         |
|------------------------|-------------------|-----------------------------------------|
| Graphics Configuration |                   | Select which Graphics device            |
| Primary Display        |                   | should be if Indig Display.             |
| Internal Graphics      | [Auto]            |                                         |
|                        |                   |                                         |
|                        |                   |                                         |
|                        |                   |                                         |
|                        |                   |                                         |
|                        |                   |                                         |
|                        |                   |                                         |
|                        |                   | ++: Select Screen                       |
|                        |                   | Enter: Select                           |
|                        |                   | +/− : Change Opt.                       |
|                        |                   | F1: General Help<br>F2: Previous Values |
|                        |                   | F9: Optimized Defaults                  |
|                        |                   | F10: Save & Reset                       |
|                        |                   | ESU: EXIT                               |
|                        |                   |                                         |
|                        |                   |                                         |
|                        |                   |                                         |

## **Primary Display**

Select which of IGFX/PEG/PCI Graphics device to be the primary display.

#### **Internal Graphics**

Keep IGFX "Enabled" or "Disabled" based on the setup options, or select "Auto" for auto-detection.

# PCH-IO Configuration

| Aptio Setup — AMI<br>Chipset                                                                                                    |                                                                                               |  |
|----------------------------------------------------------------------------------------------------|-----------------------------------------------------------------------------------------------|--|
| <ul> <li>PCH-IO Configuration</li> <li>PCI Express Configuration</li> <li>SATA Configuration</li> <li>HD Audio Configuration</li> </ul> | PCI Express<br>Configuration settings                                                         |  |
| LAN3 [Enabled]<br>Wake on LAN Enable [Enabled]                                                                                          |                                                                                               |  |
|                                                                                                    | <pre>++: Select Screen 14: Select Item Enter: Select +/- : Change Opt. F1: General Help</pre> |  |
|                                                                                                    | F2: Previous Values<br>F9: Optimized Defaults<br>F10: Save & Reset<br>ESC: Exit               |  |
| Version 2.22.1290 Copy                                                                                                    | yright (C) 2023 AMI                                                                           |  |

#### **PCI Express Configuration**

PCI Express Configuration Settings

#### SATA And RST Configuration

SATA Device Otpions Settings

#### HD Audio Configuration

HD Audio Subsystem Configuration Settings

#### Chipset

# PCH-IO Configuration ► PCI Express Configuration

| Chipset                                                   | Aptio Setup - AMI                                                                                                    |
|-----------------------------------------------------------|----------------------------------------------------------------------------------------------------|
| PCI Express Configuration<br>▶ LAN1<br>▶ M.2-E<br>▶ M.2-M | PCI Express Root Port<br>Settings.                                                                                                    |
|                                                           | ++: Select Screen<br>11: Select Item<br>Enter: Select<br>+/- : Change Opt.<br>F1: General Help<br>F2: Previous Values<br>F9: Optimized Defaults<br>F10: Save & Reset<br>ESC: Exit |
| Version 2.                                                | 22.1290 Copyright (C) 2023 AMI                                                                                                    |

#### LAN1, M.2-E, M.2-M

Control the PCI Express Root Port.

## PCH-IO Configuration ► SATA Configuration

| Aptio Setup - AMI<br>Chipset                            |                                                   |                                                                                                    |
|---------------------------------------------------------|---------------------------------------------------|----------------------------------------------------------------------------------------------------|
| SATA Configuration                                      |                                                   | Enable/Disable SATA<br>Device                                                                       |
| SATA Controller(s)<br>SATA Speed                        | [Enabled]<br>[Auto]                               |                                                                                                    |
| M.2-M(RO)<br>Port O<br>SATA1(R4)<br>Port 4<br>SATA0(R5) | Empty<br>[Enabled]<br>Empty<br>[Enabled]<br>Emoty |                                                                                                    |
| Port 5<br>M.2-B(R7)<br>Port 7                           | [Enabled]<br>Empty<br>[Enabled]                   | ++: Select Screen<br>↑↓: Select Item<br>Enter: Select<br>+/- : Change Opt.<br>E1: General Help      |
|                                                         |                                                   | F1: Greefal Nepp<br>F2: Previous Values<br>F9: Optimized Defaults<br>F10: Save & Reset<br>ESC: Exit |
| Version 2.22.1290 Copyright (C) 2023 AMI                |                                                   |                                                                                                    |

#### SATA Controller(s)

This field is used to enable or disable the Serial ATA controller.

#### **SATA Speed**

This field is used to select SATA speed generation limit: Auto, Gen1, Gen2 or Gen3.

#### Ports and Hot Plug

Enable or disable the Serial ATA port and its hot plug function.

#### Chipset

## PCH-IO Configuration ► HD Audio Configuration

| Aptio Setup - AMI<br>Chipset             |                            |                                                                                                    |
|------------------------------------------|----------------------------|----------------------------------------------------------------------------------------------------|
| HD Audio Subsys                          | tem Configuration Settings | Control Detection of the HD-Audio device.                                                               |
| HD Audio                                 |                            | Disabled = HDA will be<br>unconditionally disabled<br>Enabled = HDA will be<br>unconditionally enabled. |
|                                          |                            | ++: Select Screen<br>↑↓: Select Item                                                                    |
|                                          |                            | +/- : Change Opt.                                                                                       |
|                                          |                            | F1: General Help                                                                                        |
|                                          |                            | F2: Previous Values                                                                                     |
|                                          |                            | F10: Save & Reset                                                                                       |
|                                          |                            | ESC: Exit                                                                                               |
| Version 2 22 1290 Conwright (C) 2023 AMT |                            |                                                                                                    |

#### HD Audio

Control the detection of the HD Audio device.

- Disabled HDA will be unconditionally disabled.
- Enabled HDA will be unconditionally enabled.

# Security

| Aptio Setup - AMI                        |                         |                                                                                                    |
|------------------------------------------|-------------------------|----------------------------------------------------------------------------------------------------|
| Main Advanced Chipset                    | Security Boot Save & Ex | kit MEB×                                                                                                    |
| Password Description                     |                         | Set Administrator<br>Password                                                                                                    |
| Minimum length<br>Maximum length         | 3<br>20                 |                                                                                                    |
| Administrator Password                   |                         |                                                                                                    |
| ► Secure Boot                            |                         | ++: Select Screen<br>14: Select Item<br>Enter: Select<br>+/- : Change Opt.<br>F1: General Help<br>F2: Previous Values<br>F9: Optimized Defaults<br>F10: Save & Reset<br>ESC: Exit |
| Version 2.22.1290 Copyright (C) 2023 AMI |                         |                                                                                                    |

#### **Administrator Password**

Set the administrator password. To clear the password, input nothing and press enter when a new password is asked. Administrator Password will be required when entering the BIOS.

#### Security

# Secure Boot

|                                                                     | Aptio Setup – AMI<br>Security |                                                                                                    |
|---------------------------------------------------------------------|-------------------------------|----------------------------------------------------------------------------------------------------|
| System Mode                                                         | Setup                         | Secure Boot feature is<br>Active if Secure Boot                                                                                                    |
| Secure Boot                                                         | [Disabled]<br>Not Active      | is Enabled,<br>Platform Key(PK) is<br>enrolled and the System                                                                                                    |
| Secure Boot Mode<br>▶ Restore Factory Keys<br>▶ Reset To Setup Mode | [Custom]                      | is in User mode.<br>The mode change<br>requires platform reset                                                                                                    |
| ▶ Key Management                                                    |                               | ++: Select Screen<br>14: Select Item<br>Enter: Select<br>+/- : Change Opt.<br>F1: General Help<br>F2: Previous Values<br>F9: Optimized Defaults<br>F10: Save & Reset<br>ESC: Exit |
| Version 2.22.1290 Copyright (C) 2023 AMI                            |                               |                                                                                                    |

#### Secure Boot

The Secure Boot store a database of certificates in the firmware and only allows the OSes with authorized signatures to boot on the system. To activate Secure Boot, please make sure that "Secure Boot" is "[Enabled]", Platform Key (PK) is enrolled, "System Mode" is "User", and CSM is disabled. After enabling/disabling Secure Boot, please save the configuration and restart the system. When configured and activated correctly, the Secure Boot status will be "Active".

#### Secure Boot Mode

Select the secure boot mode - Standard or Custom. When set to Custom, the following fields will be configurable for the user to manually modify the key database.

#### **Restore Factory Keys**

Force system to User Mode. Load OEM-defined factory defaults of keys and databases onto the Secure Boot. Press Enter and a prompt will show up for you to confirm.

#### **Reset To Setup Mode**

Clear the database from the NVRAM, including all the keys and signatures installed in the Key Management menu. Press Enter and a prompt will show up for you to confirm.

#### **Key Management**

Enables expert users to modify Secure Boot Policy variables

without full authentication.

## Boot

| Aptio Setup – AMI<br>Main Advanced Chipset Security <mark>Boot</mark> Save & Exit MEBx |                                                                                 |                                                                                                    |  |
|----------------------------------------------------------------------------------------|---------------------------------------------------------------------------------|----------------------------------------------------------------------------------------------------|--|
| Boot Configuration<br>Setup Prompt Timeout<br>Bootup NumLock State<br>Quiet Boot       | 1<br>[On]<br>[Disabled]                                                         | Number of seconds to<br>wait for setup<br>activation key.<br>65535(0xFFFF) means<br>indefinite waiting.                                                                            |  |
| Boot Option Priorities<br>Boot Option #1                                               | [UEFI: Generic Flash<br>Disk 8.07, Partition<br>1 (Generic Flash Disk<br>8.07)] | ++: Select Screen                                                                                                    |  |
| Driver Option Priorities                                                               |                                                                                 | <pre>t4: Select Item<br/>Enter: Select<br/>+/- : Change Opt.<br/>F1: General Help<br/>F2: Previous Values<br/>F9: Optimized Defaults<br/>F10: Save &amp; Reset<br/>ESC: Exit</pre> |  |
| Version 2.22.1290 Copyright (C) 2023 AMI                                               |                                                                                 |                                                                                                    |  |

#### **Setup Prompt Timeout**

Set the number of seconds to wait for the setup activation key. 65535 (0xFFF) denotes indefinite waiting.

#### **Bootup NumLock State**

Select the keyboard NumLock state: On or Off.

#### **Quiet Boot**

This section is used to enable or disable quiet boot option.

#### **Boot Option Priorities**

Rearrange the system boot order of available boot devices.

#### Fast Boot

Enables or disables boot with initialization of a minimal set of devices required to launch active boot option. Has no effect for BBS boot options.

Note:

1

If "Boot option filter" of "CSM Configuration" is set to "UEFI and Legacy" or "UEFI only", and "Quiet Boot" is set to enabled, "BGRT Logo" will show up for configuration. Refer to the Advanced > CSM Configuration submenu for more information.

# Save & Exit

| Hain havaneed enipset seed ity boot save a b                                                                                                    | Aptio Setup – AMI<br>Main Advanced Chipset Security Boot <mark>Save &amp; Exit</mark> MEBx                                                                                        |  |  |
|----------------------------------------------------------------------------------------------------|----------------------------------------------------------------------------------------------------|--|--|
| Save Options<br>Save Changes and Reset<br>Discard Changes and Reset<br>Default Options<br>Restore Defaults<br>Boot Override<br>UEFI: Generic Flash Disk 8.07, Partition 1 | Reset the system after<br>saving the changes.                                                                                                    |  |  |
| <ul> <li>Save Setting to file</li> <li>Restore Setting from file</li> </ul>                                                                                               | ++: Select Screen<br>f4: Select Item<br>Enter: Select<br>+/- : Change Opt.<br>F1: General Help<br>F2: Previous Values<br>F9: Optimized Defaults<br>F10: Save & Reset<br>ESC: Exit |  |  |

#### Save Changes and Reset

To save the changes, select this field and then press <Enter>. A dialog box will appear. Select Yes to reset the system after saving all changes made.

#### **Discard Changes and Reset**

To discard the changes, select this field and then press <Enter>. A dialog box will appear. Select Yes to reset the system setup without saving any changes.

#### **Restore Defaults**

To restore and load the optimized default values, select this field and then press <Enter>. A dia-log box will appear. Select Yes to restore the default values of all the setup options.

#### **Boot Override**

Move the cursor to an available boot device and press Enter, and then the system will immediately boot from the selected boot device. The Boot Override function will only be effective for the current boot. The "Boot Option Priorities" configured in the Boot menu will not be changed.

• Save Setting to file Select this option to save BIOS configuration settings to a USB flash device.

• **Restore Setting from file** This field will appear only when a USB flash device is detected. Select this field to restore set-ting from the USB flash device.

# **Chapter 4 - RAID Settings**

The system board allows configuring RAID on Serial ATA drives. It supports RAID 0, RAID 1, RAID 5 and RAID 10.

# RAID Levels

## **RAID 0 (Striped Disk Array without Fault Tolerance)**

RAID 0 uses two new identical hard disk drives to read and write data in parallel, interleavedstacks. Data is divided into stripes and each stripe is written alternately between two disk drives. This improves the I/O performance of the drives at different channel; however it is not fault tolerant. A failed disk will result in data loss in the disk array.

# **RAID 1 (Mirroring Disk Array with Fault Tolerance)**

RAID 1 copies and maintains an identical image of the data from one drive to the other drive. If a drive fails to function, the disk array management software directs all applications to the other drive since it contains a complete copy of the drive's data. This enhances data protection and increases fault tolerance to the entire system. Use two new drives or an existing drive and a new drive but the size of the new drive must be the same or larger than the existing drive.

## RAID 5

RAID 5 stripes data and parity information across hard drives. It is fault tolerant and provides better hard drive performance and more storage capacity.

# **RAID 10 (Mirroring and Striping)**

RAID 10 is a combination of data striping and data mirroring providing the benefits of both RAID 0 and RAID 1. Use four new drives or an existing drive and three new drives for this configuration.

| RAID Level | Min. Drives | Protection                                   | Description                                                  |
|------------|-------------|----------------------------------------------|--------------------------------------------------------------|
| RAID 0     | 2           | None                                         | Data striping without redundancy                             |
| RAID 1     | 2           | Single Drive Failure                         | Disk mirroring                                               |
| RAID 5     | 3           | Single Drive Failure                         | Block-level data striping with<br>distributed parity         |
| RAID 10    | 4           | 1 Disk Per Mirrored Stripe (not same mirror) | Combination of RAID 0 (data striping) and RAID 1 (mirroring) |

M.2 PCIe SSD cannot be used to set up a RAID set either with an M.2 SATA SSD or a SATA hard drive.

## Setup Procedure

To enable the RAID function, the following settings are required.

- 1. Install SATA drives.
- 2. Enable RAID in the Insyde BIOS.
- 3. Create a RAID volume.
- 4. Install the Intel Rapid Storage Technology Utility.

#### Step 1: Install SATA Drives

Refer to chapter 2 for details on connecting the Serial ATA drives.

#### Important:

1. Please make sure the SATA drives that you are to create a RAID volume with are connected and powered, and are able to be detected by the system. Otherwise, the RAID BIOS utility would not be accessible.

2. While creating a RAID volume, please make sure the system, drives, and cables are perfectly steady and mounted correctly. Disturbance during creating a RAID volume will result in irreversible data corruption sotred on the drive.

# Step 2: Enable RAID in the AMI BIOS

- 1. Power-on the system then press <Del> to enter the main menu of the AMI BIOS.
- 2. Go to "Chipset" menu and select the "PCH-IO Configuration" menu then "SATA And RST Configuration" menu.
- 3. Change the "SATA Mode Selection" to "Intel RST Premium With Intel Optane System Acceeration" mode.
- 4. Press F10 to save the changes.
- 5. Reboot the system.

Note:

# Chapter 4

# Step 3: Create a RAID Volume

1. Go to the "Advanced" menu of the AMI BIOS and select "Intel(R) Rapid Storage Technology".

- 2. The screen displays all available drives. Select "Create RAID volume" to create a RAID volume".
- 3. Use the up or down arrow keys to select the RAID level and press <Enter>.
- Use the up or down arrow keys to scroll through the list of hard drives and press <En-ter>
   to select the drive.
- 5. Press <Enter>.
- 6. Use the up or down arrow keys to select the strip size and press <Enter>.
- 7. Enter the volume size and press <Enter>.
- 8. At the prompt, press <Y> to confirm volume creation.

# Step 4: Install the Intel Rapid Storage Technology Utility

The Intel Rapid Storage Technology Utility can be installed from within Windows. It allows RAID volume management (create, delete, migrate) from within the operating system. It will also display useful SATA device and RAID volume information. The user interface, tray icon service and monitor service allow you to monitor the current status of the RAID volume and/or SATA drives. It enables enhanced performance and power management for the storage sub-system.